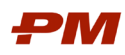

# Руководство пользователя PM.cost

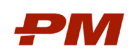

# Содержание

| 1. Управление доступом                                             |    |
|--------------------------------------------------------------------|----|
| 1.1. Пользователи и Группы пользователей                           |    |
| 1.2. Назначение глобальных прав пользователей                      | 5  |
| 2. Глобальные свойства системы                                     | 7  |
| 3. Настройки расчетов в колонках                                   |    |
| 4. Настройки пользователя                                          |    |
| 5. Справочники и классификаторы системы                            |    |
| 5.1. Справочники ресурсов                                          |    |
| 5.2. Справочники сметных норм                                      | 14 |
| 5.3. Справочник компаний                                           |    |
| 5.4. Классификаторы                                                |    |
| 6. Работа с проектами                                              | 23 |
| 6.1. Создание проекта                                              | 23 |
| 6.2. Создание варианта проекта                                     | 24 |
| 6.3. Назначение прав Пользователю и Группе пользователей к проекту | 25 |
| 7. Работа с WBS                                                    | 27 |
| 7.1. Создание и редактирование WBS                                 | 27 |
| 7.2. Экспорт и импорт WBS из Excel                                 |    |
| 8. Работа с позициями оценки                                       |    |
| 8.1. Создание и редактирование позиций оценки                      | 29 |
| 8.2. Создание позиций из справочника сметных норм                  |    |
| 8.3. Импорт позиций из Excel                                       |    |
| 8.4. Импорт позиций из буфера обмена                               |    |
| 8.5. Назначение WBS и классификаторов на позиции оценки            |    |
| 8.6. Назначение ресурсов на позиции оценки                         |    |
| 8.7. Назначение сметных норм на позиции оценки                     |    |
| 8.8. Ввод стоимости по позициям оценки                             |    |
| 9. Работа с экранными формами                                      |    |
| 9.1. Настройка колонок                                             |    |
| 9.2. Поиск данных                                                  |    |
| 9.3. Фильтрация данных                                             |    |
| 9.4. Настройка сортировки                                          | 40 |
| 9.5. Настройка группировки данных                                  | 41 |
| 9.6. Работа с макетами                                             | 43 |
| 9.7. Экспорт данных в Excel                                        | 44 |

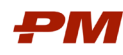

## 1. Управление доступом

#### 1.1. Пользователи и Группы пользователей

Создание / удаление / редактирование списка пользователей PM.cost доступно в правом верхнем углу.

| - 8 0                | <b>)</b>                            | PMSOFT PM.cost                                             | ? – 🗆 X                                          |
|----------------------|-------------------------------------|------------------------------------------------------------|--------------------------------------------------|
| Файл                 | Главная Таблица и Макеты            | Оценка Инструменты и Помощь 🛛 Опоиск по справке            | Cost User 🚺                                      |
| <b>РМ</b><br>Новый ( | Структура проектов Закрыть все      | Ш Ш Ш Машины и механизмы Ш Компании<br>Коды Анкеты Сметные | Руд Настройки пользователя<br>нь Я Веб-интерфейс |
| проект               | предприятия (EPS) проекты           | нормы 👷 Трудовые 🖓 Прочие из Excel свойст                  | ва 📯 Управление пользователями                   |
| <u>&gt;</u> /        | Оценки Структура проектов предприят | Основная база (Ресурсы)<br>ия (ЕР5)                        | Выход                                            |
|                      | Код 🎦 👻                             | Название                                                   | Последнее обновление 👻 <                         |
| <u>е</u> п           | роекты компании                     | Проекты компании                                           | · · · · · · · · · · · · · · · · · · ·            |
| <b>a</b> fic         | -Текущие проекты компании           | Текущие проекты компании                                   |                                                  |
| 80                   | ү Проект 01                         | Проект 01                                                  |                                                  |
| e M                  | <b>ү</b> −Класс 3                   | Класс 3                                                    |                                                  |
| 001                  | стана по1_кз                        | Проект оценки 01 Класс 3                                   | Feb 27, 2025, 1:23:10 PM                         |
| CTb                  | <b>ү</b> −Класс 4                   | Класс 4                                                    |                                                  |
| OWO                  | <b>по1_к4</b>                       | Проект оценки Класс 4                                      | Feb 27, 2025, 1:37:41 PM                         |
| Bed                  | о−Проект 02                         | Проект 02                                                  |                                                  |
|                      | ү Класс З                           | Класс З                                                    |                                                  |
|                      | PM П02К3                            | Проект 02 Класс 3                                          | Mar 5, 2025, 11:17:47 AM                         |
| 47M                  |                                     |                                                            |                                                  |
| BS.                  |                                     |                                                            |                                                  |
|                      |                                     |                                                            |                                                  |
|                      |                                     |                                                            | -                                                |
| 19                   | труктура проектов предприятия       |                                                            | ► ¥                                              |

Рис. 1 Управление пользователями

Чтобы создать нового пользователей, выполните следующие действия:

1. Для создания нового пользователей используйте кнопку 🕒, для удаления поль-

зователя используйте кнопку  $\Theta$ .

- 2. В появившемся окне настроек заполните данные о пользователе:
- ФИО пользователя (Full Name).
- E-Mail.
- Имя пользователя (Username).
- Пароль (Password).
- Повторите пароль (Confirm Password).

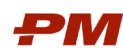

Руководство пользователя PM.cost

| Active :           | <b>V</b>                                                                                                    |
|--------------------|----------------------------------------------------------------------------------------------------|
| Auth Type:         | LOCAL                                                                                                    |
| Full Name :        |                                                                                                    |
| E-Mail :           |                                                                                                    |
| Username :         |                                                                                                    |
| Password :         |                                                                                                    |
| Confirm Password : |                                                                                                    |
| Color :            | 255, 255, 255                                                                                                    |
| Roles :            | Roles — Selected Roles —<br>Администратор  Создание/Редактирование пользоват Создание/Редактирование макетов (о Открытие/Редактирование EPS ©  © © © © © © © © © © © © © © © © © © |

Рис. 2 Окно добавление нового пользователя

- Определите одну или несколько ролей для пользователя и нажмите на кнопку «Добавить» (Add). Сохранение добавленной информации о пользователе осуществляется нажатием управляющей кнопки «Сохранить» (Save).
- 4. Для изменения данных пользователя, нажмите на имя пользователя в разделе

«Управление пользователями», далее выберите кнопку «Редактировать» 🧖

Создание и редактирование справочника групп пользователей доступно:

- В основном меню «Файл», «Настройки», «Глобальные свойства».
- В основном меню «Главная», «Глобальные свойства».

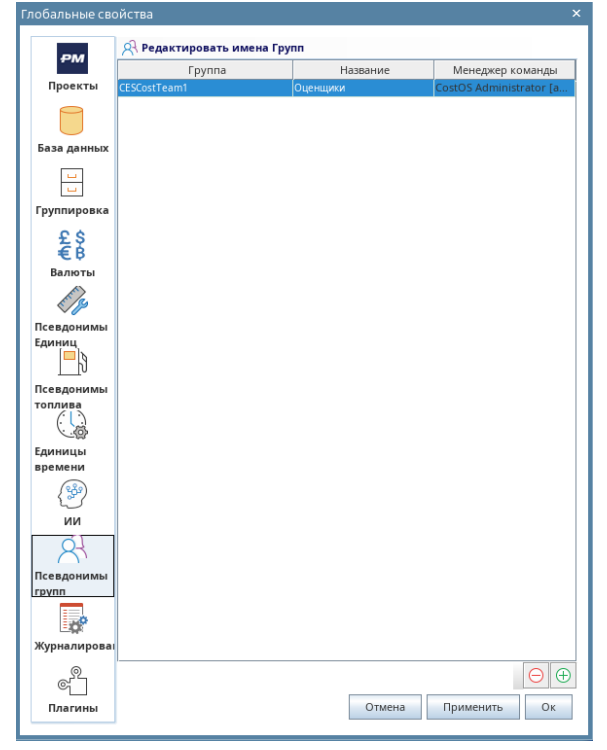

Рис. З Группы пользователей

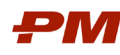

Чтобы создать новый синоним группы пользователей, выполните следующие действия:

1. Для создания новой группы пользователей используйте кнопку 🕒, для удаления

группы пользователей используйте кнопку 😑.

2. В появившемся окне выберите группы пользователей из списка и нажмите "ОК".

| Выбраті  | ь группу пользователей              | ×        |
|----------|-------------------------------------|----------|
| 5        | Выбрать Группу для добавления в спи | юк:      |
| $\frown$ | CESCostTeam2                        | <b>•</b> |
|          | CESCostTeam3                        | =        |
|          | CESCostTeam4                        |          |
|          | CESCostTeam5                        |          |
|          | CESCostTeam6                        |          |
|          | CESCostTeam7                        |          |
|          | CESCostTeam8                        |          |
|          | CESCostTeam9                        |          |
|          | CESCostTeam10                       |          |
|          | CESCostTeam11                       | -        |
|          | Ок Отмена                           |          |

Рис. 4 Выбор группы пользователей

3. Введите в соответствующем поле синоним группы пользователей, поле "Название", определите «Менеджера команды».

## 1.2. Назначение глобальных прав пользователей

При создании/редактирования пользователей определяются глобальные роли.

|         | Roles          |   | -          | Selected Roles                                          |      |
|---------|----------------|---|------------|---------------------------------------------------------|------|
|         | CostOS Team 02 | * | $\bigcirc$ | Администратор                                           | -    |
|         | CostOS Team 03 | = | Ð          | Создание/Редактирование пользователей                   |      |
|         | CostOS Team 04 |   | 0          | Создание/Редактирование макетов (основная база)         |      |
| Roles : | CostOS Team 05 |   | ~          | Открытие/Редактирование медиа библиотеки (основная база |      |
|         | CostOS Team 06 |   | <b>(</b>   | Создание/Редактирование EPS                             |      |
|         | CostOS Team 07 |   | \$         | Пользователь                                            |      |
|         | CostOS Team 08 |   |            | Открытие / Редактирование проектов                      | -    |
|         | CostOS Team 09 | - |            |                                                         | <br> |

Глобальные роли пользователей приведены в таблице ниже.

Табл. 1 Описание глобальных ролей пользователей

| Наименование                                 | Права                                                                                                    |
|----------------------------------------------|----------------------------------------------------------------------------------------------------|
| Администратор                                | <ol> <li>Права на запуск окна настроек названий колонок,<br/>формул расчета значений в колонках</li> </ol>                          |
|                                              | <ol> <li>Права на редактирование названий колонок, формул<br/>расчета значений в колонках</li> </ol>                                |
|                                              | 3. Права на запуск веб-клиента                                                                                                    |
| Создание / Редактирование пользовате-<br>лей | <ol> <li>Доступ к консоли управления пользователями</li> <li>Права на создание / редактирование / удаление пользователей</li> </ol> |

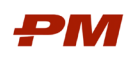

| Наименование                                                      | Права                                                                                                    |
|-------------------------------------------------------------------|----------------------------------------------------------------------------------------------------|
|                                                                   | 3. Права на создание / редактирование / удаление поль-<br>зователей проекта                                                                           |
|                                                                   | <ol> <li>Права на назначение административных и проектных<br/>ролей пользователям</li> </ol>                                                          |
|                                                                   | <ol> <li>Права на создание / редактирование / удаление поль-<br/>зователей</li> </ol>                                                                 |
| Создание / Редактирование макетов (ос-<br>новная база)            | 1. Права на создание / редактирование / удаление маке-<br>тов                                                                                         |
| Открытие / Редактирование медиа биб-<br>лиотеки (основная база)   | 1. Права на открытие и работу с медиа библиотекой                                                                                                    |
| Создание / Редактирование EPS                                     | Права на создание / редактирование / удаление струк-<br>туры EPS                                                                                      |
| Открытие / Редактирование проектов                                | 1. Права на открытие и работу с проектом                                                                                                    |
| Создание проектов                                                 | 1. Права на создание проектов                                                                                                    |
|                                                                   | 2. Права на удаление проектов                                                                                                    |
| Настройка Коэффициентов местополо-<br>жения                       | <ol> <li>Права на запуск окна управления Коэффициентами<br/>местоположения проекта (цены местных ресурсов, по-<br/>правочные коэффициенты)</li> </ol> |
|                                                                   | 2. Права на изменение Коэффициентов местоположения проектов (цены местных ресурсов, поправочные коэффициенты)                                         |
| Настройка полей / формул                                          | 1. Права на запуск окна настроек названий полей, фор-<br>мул расчета значений в колонках                                                              |
|                                                                   | <ol> <li>Права на редактирование названий полей, формул<br/>расчета значений в колонках</li> </ol>                                                    |
| Создание / Редактирование функций                                 | 1. Права на создание / редактирование / удаление функ-<br>ций (правила расчета объемов работ)                                                         |
| Создание / Редактирование анкет                                   | 1. Права на создание / редактирование / удаление анкет<br>для оценки стоимости                                                                        |
| Создание / Редактирование ресурсов                                | 1. Права на создание / редактирование / удаление зна-<br>чений глобальных справочников ресурсов                                                       |
| Чтение базы                                                       | 1. Права на чтение базы                                                                                                    |
| Публикация в COS.MO                                               | 1. Права на публикацию данных в COS.MO                                                                                                    |
| Создание / Редактирование глобальных шаблонов Переменных проектов | 1. Права на создание / редактирование глобальных шаб-<br>лонов Переменных проектов                                                                    |

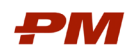

## 2. Глобальные свойства системы

Глобальные настройки PM.cost распространяются на все проекты и всех пользователей системы. Редактирование таких настроек доступно только администратору системы. Настройки доступны:

- В основном меню «Файл», «Настройки», «Глобальные свойства».
- В основном меню «Главная», «Глобальные свойства».

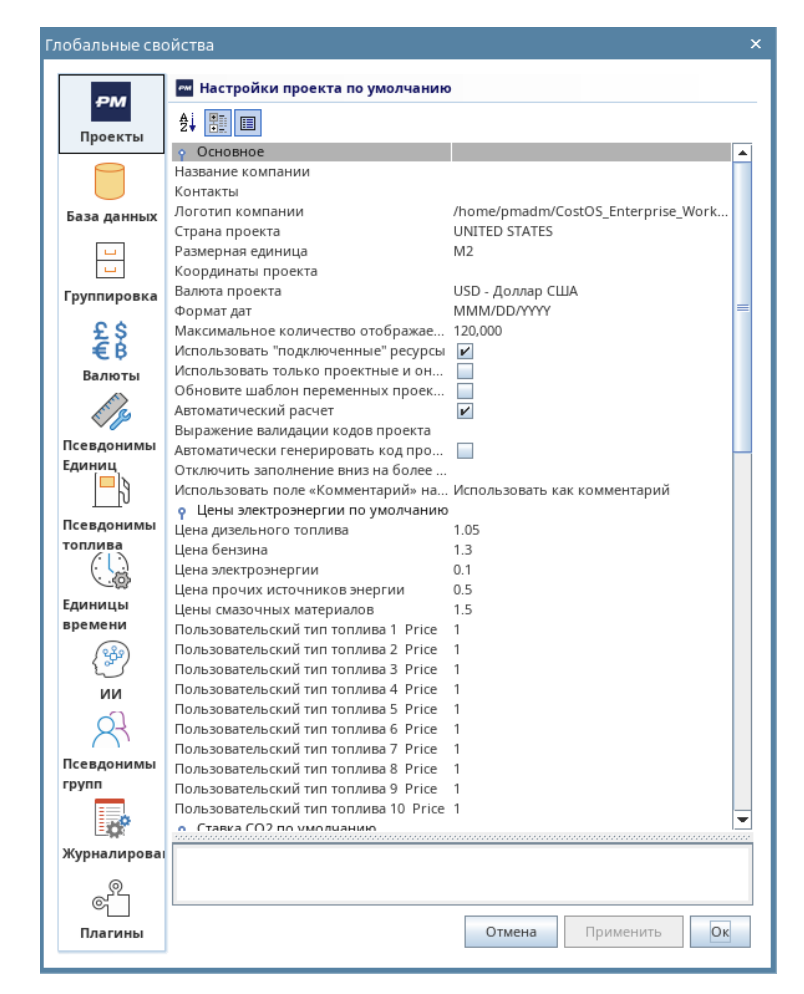

В разделе «Проекты» приводятся свойства, которые будут применятся по умолчанию для вновь создаваемых проектов. Данные свойства можно изменить непосредственно при создании нового проекте или при изменении свойств существующего проекта.

В разделе «База данных» приводятся настройки, которые распространяются на справочники ресурсов и расценок/сметных норм PM.cost.

В разделе «Группировка» приводятся свойства проектных и глобальных классификаторов PM.cost.

В разделе «Валюты» приводится список доступных пользователям системы валют. Для удаления и добавления валют используются кнопки Э В нижней правой части окна. Представленные в разделе валюты будут доступны пользователям PM.cost при создании ресурсов, расценок/сметных норм, проектов.

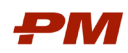

Руководство пользователя PM.cost

| Глобальные сво | йства                                  | ×                                     |
|----------------|----------------------------------------|---------------------------------------|
|                | 💈 Добавить / Удалить глобальные валюты |                                       |
| ₽M             | Валюта                                 | Символ                                |
| Проекты        | 🐨 EUR - евро                           | EUR - €                               |
|                | 📕 USD - Доллар США                     | USD - \$                              |
|                | GBP - Фунт стерлингов                  | GBP - £                               |
|                | 🚾 ADU - Австралийский доллар           | AUD - AU\$                            |
| ьаза данных    | 🖼 MYR - Малайзийский ринггит           | MYR - RM                              |
| <b></b>        | 는 ОМR - Оманский риал                  | OMR - OMR                             |
| <b></b>        | 📕 QAR - Катарский риал                 | QAR - QAR                             |
| Группировка    | 💳 АЕD - Дирхамы ОАЭ                    | AED - AED                             |
| 0.0            | 💳 RUB - Российский рубль               | RUB - PP                              |
| 228            |                                        | · · · · · · · · · · · · · · · · · · · |
| τp             |                                        |                                       |
| Балюты         |                                        |                                       |
| E/3            |                                        |                                       |
| Псевдонимы     |                                        |                                       |
| Единиц         |                                        |                                       |
| -3             |                                        |                                       |
|                |                                        |                                       |
| топлива        |                                        |                                       |
|                |                                        |                                       |
|                |                                        |                                       |
| Единицы        |                                        |                                       |
| времени        |                                        |                                       |
| (2)            |                                        |                                       |
| ии             |                                        |                                       |
| 8              |                                        |                                       |
| ( )            |                                        |                                       |
| Псевдонимы     |                                        |                                       |
| rpyill         |                                        |                                       |
| <b>*</b>       |                                        |                                       |
| Журналирова    |                                        |                                       |
| 0              |                                        |                                       |
| ୍              |                                        |                                       |
| Плагины        | Отмена                                 | Применить Ок                          |
|                |                                        |                                       |

Рис. 5 Раздел «Валюты»

В разделе «Псевдонимы единиц» приводятся настройки псевдонимов для единиц измерения ресурсов, позиций оценки, расценок/сметных норм. Псевдоним единицы измерения будет отображаться в интерфейсе пользователя, системное наименование единицы измерения хранится непосредственно в базе данных PM.cost. Для удаления и добавления псевдонимов используются кнопки В нижней правой части окна. В колонке «Псевдонимы» необходимо указать псевдоним для выбранной системной единицы измерения. Если в системе нет необходимой единицы измерения, то необходимо использовательские единицы измерения (начинаются с CUSTOM).

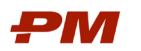

Руководство пользователя PM.cost

| 🦚 Редакти | ировать единицы измерения |            |
|-----------|---------------------------|------------|
|           | Единица измерения         | Псевдонимь |
| CUSTOM1   |                           | 10 m2      |
| EACH      |                           | позиция    |
| HLM       |                           | 100 пм     |
| HOUR      |                           | час        |
| HUNDRED   |                           | 100 шт     |
| KG        |                           | КГ         |
| KW        |                           | КВт        |
| каLM      |                           | пм         |
| LT        |                           | л          |
| M2        |                           | м2         |
| M3        |                           | мЗ         |
| PCS       |                           | шт         |
| SET       |                           | комп       |
| THOUSAND  |                           | 1000 шт    |
| MBI TLM   |                           | 1000 пм    |
| TM2       |                           | 1000 M2    |
| TON       |                           | т          |
| имы       |                           |            |
|           |                           |            |
|           |                           |            |
|           |                           |            |
|           |                           |            |
|           |                           |            |
|           |                           |            |
|           |                           |            |
|           |                           |            |
| имы       |                           |            |
|           |                           |            |
|           |                           |            |
| оваг      |                           |            |
| 1         |                           |            |
| 1         |                           |            |
|           |                           |            |

Рис. 6 Раздел «Псевдонимы единиц»

В разделе «Псевдонимы топлива» приводятся настройки псевдонимов для типов топлива.

В разделе «Единицы времени» приводятся настройки количества часов в единицах времени день, неделя, месяц, пользовательские единицы времени.

В разделе «ИИ» приводятся настройки обучения движка искусственного интеллекта.

В разделе «Журналирование» приводятся настройки системного журнала.

В разделе «Плагины» приводятся настройки плагинов, которые используются в клиентском приложении PM.cost.

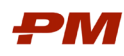

## 3. Настройки расчетов в колонках

Для полей позиций оценки, назначений ресурсов, проектов доступны следующие настройки:

- Заголовок поля определяет заголовок, который будет отображаться у пользователя в интерфейсе.
- Метод правило, которое определяет способ ввода данных: ручной ввод, формула, список с предопределенными значениями.
- Формула (если поддерживается для поля) определяет по какой формуле рассчитывается значение.
- Доступность поля для редактирования пользователями.

Правила распространяются для вновь созданных позиций оценки, при этом в отдельном проекте можно использовать другие формулы для полей.

Настройка правил расчет полей доступна в основном меню «Файл», «Настройки», «Настройки расчетов в колонках».

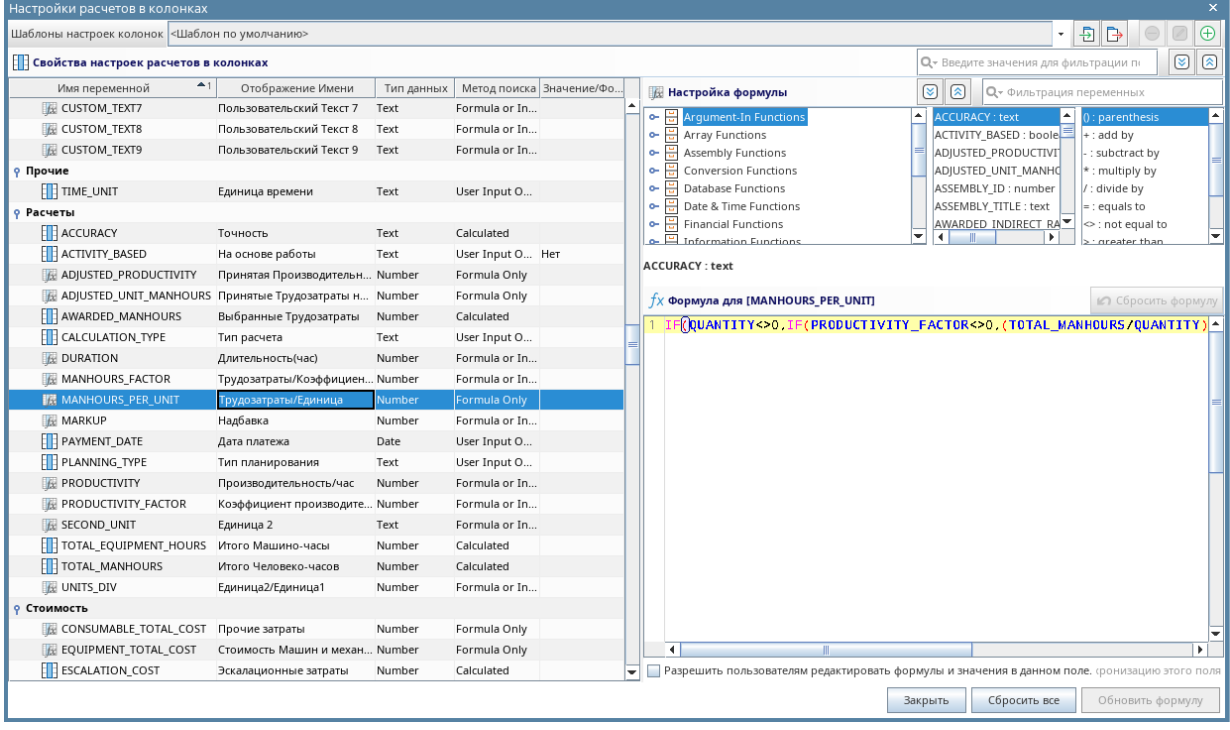

Рис. 7 Окно «Настройка расчетов в колонках»

В настройках правил расчета доступны следующие настройки:

- Имя переменной поле недоступно к редактированию, содержит системное наименование поля.
- Отображение имени имя поля, которое будет отображаться в интерфейсе пользователя.
- Тип данных поле недоступно к редактированию, указывает на тип данных, который содержит поле.

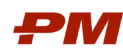

• Метод – доступно к редактированию для пользовательских полей, части системных полей. Поле определяет способ ввода данных в поле: ручной ввод, формула, список, расчетный список.

Настроенный правила могут быть сохранены в виде шаблона с помощью панели инструментов в верхней части экрана:

- 🔁 🗗 экспорт/импорт настроек в системный файл PM.cost;
- 🕀 🖉 😑 удаление, редактирование, создание шаблона с настройками полей.

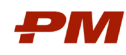

Руководство пользователя PM.cost

# 4. Настройки пользователя

Настройки пользователя в PM.cost доступны в основном меню «Файл», «Настройки», «Настройки пользователя».

| Настройки пол                | ьзователя ×                                                                                                    |
|------------------------------|----------------------------------------------------------------------------------------------------|
| Настроики пол                | © Основные свойства Cost User costuser, Rospignupenius месьинонокелям, настроява нолея / формул, создаляе / Редактирование фикций. Создание / Редактирование анет, Создание / |
| Сеть                         | Редатирование ресурсов, чтение базы, Пуоликация в СОБ.МО,<br>Создание/Редатирование глобальных шаблонов переменных проектов                                                   |
| Панель<br>событий            | Группа: Оценщики                                                                                                    |
| Внешний<br>вид<br>Щ<br>Карта | contuse edmin testuse paiadmin                                                                                                    |
| Запросы                      |                                                                                                    |
| е                            |                                                                                                    |
|                              | Изменить пароль                                                                                                    |
|                              | Отмена Применить Ок                                                                                                    |

Рис. 8 Окно настройки пользователя

В разделе «Основное» приводятся настройки имени пользователя, глобальные роли, группы, в которых состоит пользователь. В текущем разделе можно изменить пароль пользователю с помощью кнопки «Изменить пароль».

В разделе «Сеть» приводятся настройки конфигурации Proxy.

В разделе «Панели событий» приводятся настройки панели, автоматического обновления по проектам и базы данных, информирование сообщениями от системы. Рядом с необходимой настройкой проставляется галочка для ее применения.

В разделе «Внешний вид» приводятся настройки отображения данных в программе: тема и язык, настройки сетки, быстрое назначение Кодов, применение региональных коэффициентов.

В разделе «Карта» отображаются настройки сервиса карт.

В разделе «Запросы» приводятся настройки шаблонного письма для запроса цен и предложений.

В разделе «Плагины» приводятся настройки плагинов, которые используются пользователем в PM.cost.

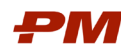

## 5. Справочники и классификаторы системы

## 5.1. Справочники ресурсов

Справочники ресурсов доступны из основного меню «Главная», каждый вид ресурсов отмечен пиктограммой. Для работы со справочником ресурсов откройте раздел с видом ресурсов и выполните следующие действия:

1. Для создания нового ресурса используйте кнопку 🕒, для удаления ресурса ис-

пользуйте кнопку Θ

| -    | l D 후                                                                              | PM                      | SOFT PM.cost - [Трудовые]                           |                                                                              | ? -                                               | □ ×       |
|------|------------------------------------------------------------------------------------|-------------------------|-----------------------------------------------------|------------------------------------------------------------------------------|---------------------------------------------------|-----------|
| Φa   | л Главная Таблица и Макеты Оценка И                                                | нструменты и Помощь     | Опочек по справке                                   |                                                                              | Co                                                | st User 🔝 |
| Доб  | Вить/удалить Открыть Сохранить Сохранить Колонки Макет Макет Каке Колонки и Макеты | Развернуть Паңели 4     | обавить новую Выбрать Редактир<br>позицию код выбра | ровать Удалить Отправить Скр<br>нные выбранные в Excel позии<br>Строки       | Применить Загрузить Обновит<br>фильтр все позиции | ы         |
| ۱    |                                                                                    | и механизмы Таблица 🗙 📿 | Трудовые Таблица 🗙 🕀                                | 😑 🗵 🖄 📿 🔭 🕮 AI Sea                                                           | arch 🕕 🛞 Поиск                                    | ₽ *       |
|      | Название                                                                           | • Валюта •              | Цена за единицу 🖌 Код позиции                       | <ul> <li>Цена ресурса</li> <li>Дена ресурса</li> <li>Дена ресурса</li> </ul> | Страна т Примечание                               | •         |
| 16oT | 🛛 👷 Затраты труда рабочих (Средний разряд - 3,8)                                   | RUB - Российский рубль  | 350.00 1-100-38                                     | 350.00 челч                                                                  | RUSSIAN FEDERAT                                   |           |
| B pa | — 👷 Затраты труда рабочих                                                          | RUB - Российский рубль  | 350.00 1                                            | 350.00 челч                                                                  | RUSSIAN FEDERAT                                   |           |
| e Mo | — 👷 Затраты труда машинистов                                                       | RUB - Российский рубль  | 350.00 2                                            | 350.00 челч                                                                  | RUSSIAN FEDERAT                                   |           |
| 0050 | — 👷 Затраты труда рабочих (Средний разряд - 3,5)                                   | RUB - Российский рубль  | 350.00 1-100-35                                     | 350.00 челч                                                                  | RUSSIAN FEDERAT                                   |           |
| 1 P  | — 👷 Затраты труда рабочих (Средний разряд - 2)                                     | RUB - Российский рубль  | 350.00 1-100-20                                     | 350.00 челч                                                                  | RUSSIAN FEDERAT                                   |           |
| MOO  | — 👷 Затраты труда рабочих (Средний разряд - 3)                                     | RUB - Российский рубль  | 350.00 1-100-30                                     | 350.00 челч                                                                  | RUSSIAN FEDERAT                                   |           |
| зедо | — 👷 Рабочий 1 разряда                                                              | RUB - Российский рубль  | 350.00 2-100-01                                     | 350.00 челч                                                                  | RUSSIAN FEDERAT                                   |           |
|      | — 👷 Демонтаж бетонных и железобетонных конструкций                                 | RUB - Российский рубль  | 💭 <b>232.00</b> YEP-01-01-02-01                     | 💭 232.00 час                                                                 | RUSSIAN FEDERAT                                   |           |
|      | — 👷 Демонтаж трубопроводов                                                         | RUB - Российский рубль  | 💭 <b>447.00</b> YEP-01-02-01                        | 过 447.00 час                                                                 | RUSSIAN FEDERAT                                   |           |
| 1111 | — 👷 Демонтаж кабельной продукции                                                   | RUB - Российский рубль  | 💭 <b>413.00</b> YEP-01-02-02                        | 过 413.00 час                                                                 | RUSSIAN FEDERAT                                   |           |
|      | - 👷 Демонтаж электроприборов, приборов КИПиА, СС, освет.                           | RUB - Российский рубль  | 💭 <b>834.00</b> YEP-01-02-03                        | 过 834.00 час                                                                 | RUSSIAN FEDERAT                                   |           |
|      | — 👷 Демонтаж оборудования                                                          | RUB - Российский рубль  | 💭 771.00 YEP-01-02-04                               | 💭 771.00 час                                                                 | RUSSIAN FEDERAT                                   |           |
|      | — 👷 Разработка грунта                                                              | RUB - Российский рубль  | 💭 547.00 YEP-02-01-01-01                            | 💭 547.00 час                                                                 | RUSSIAN FEDERAT                                   |           |
|      | — 👷 Обратная засыпка                                                               | RUB - Российский рубль  | 💭 365.00 YEP-02-02-01                               | 💭 365.00 час                                                                 | RUSSIAN FEDERAT                                   |           |
|      | — 👷 Уплотнение грунта                                                              | RUB - Российский рубль  | 💭 <b>233.00</b> YEP-02-02-03                        | 💭 233.00 час                                                                 | RUSSIAN FEDERAT                                   |           |
|      | — 👷 Устройство дорог и площадок нежестких (из сыпучих мат                          | RUB - Российский рубль  | 💭 320.00 УЕР-03-01-08                               | 过 320.00 час                                                                 | RUSSIAN FEDERAT                                   |           |
|      | 🗌 👷 Разнорабочий                                                                   | RUB - Российский рубль  | 256.00 T3_01-001                                    | 256.00 час                                                                   | RUSSIAN FEDERAT                                   |           |
| (f)  |                                                                                    |                         |                                                     |                                                                              |                                                   |           |
|      |                                                                                    |                         |                                                     |                                                                              |                                                   |           |
|      |                                                                                    |                         |                                                     |                                                                              |                                                   |           |
|      |                                                                                    |                         |                                                     |                                                                              |                                                   |           |
| Å    |                                                                                    |                         |                                                     |                                                                              |                                                   |           |
| 0    |                                                                                    |                         |                                                     |                                                                              |                                                   |           |
|      |                                                                                    |                         |                                                     |                                                                              |                                                   |           |
|      |                                                                                    |                         |                                                     |                                                                              |                                                   |           |
| 8    |                                                                                    |                         |                                                     |                                                                              |                                                   | XI        |
| A    | CBS Пользовательская                                                               |                         |                                                     |                                                                              |                                                   |           |
|      |                                                                                    |                         |                                                     |                                                                              |                                                   | + 100%    |

Рис. 9 Справочник трудовых ресурсов

2. В нижней части экрана доступны вкладки с группировкой справочника. Для отображения вкладок включите Группировку (см. раздел 9.5).

| CBS | ٨r | Іоль | 30 B a | тель | ская | Γ   |
|-----|----|------|--------|------|------|-----|
| \   | 11 |      |        |      |      | r - |

Рис. 10 Группировка в нижней части экрана

3. Для редактирования ресурса щелкните по нему правой клавишей мыши и выберите «Редактировать». В появившемся окне укажите свойства ресурса и нажмите «Обновить».

Примечание: свойства ресурсов можно корректировать в соответствующих полях таблицы.

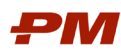

| Свойства              | Q_                     |
|-----------------------|------------------------|
| Поле                  | Значение               |
| Код позиции           | 2-100-01               |
| Название              | Рабочий 1 разряда      |
| Регион / Область      |                        |
| Страна                | RUSSIAN FEDERATION     |
| Единица измерения     | челч                   |
| Цена за единицу       |                        |
| Ставка страхования    |                        |
| Валюта                | RUB - Российский рубль |
| Источник данных Проек | та                     |
| Контактное лицо       |                        |
| Номер телефона        |                        |
| Мобильный тел.        |                        |
| Номер факса           |                        |
| E-Mail                |                        |
| Адрес                 |                        |
| Город/Местоположение  |                        |
| Примечание            |                        |
| CBS                   |                        |
|                       |                        |

Рис. 11 Окно редактирования ресурса

#### 5.2. Справочники сметных норм

Справочник сметных норм доступен из основного меню «Главная», «Сметные нормы». Для работы со справочником откройте раздел «Сметные нормы» и выполните следующие действия:

1. Для создания новой сметной нормы используйте кнопку 🕒, для удаления сметной

нормы используйте кнопку Θ.

| - 🗄 🖸 🛜                                                                                     | РМSOFT PM.cost - [Сметные нормы] 🦹 🧧 🗖 🗙                                                                                                    |
|---------------------------------------------------------------------------------------------|----------------------------------------------------------------------------------------------------|
| Файл Главная Таблица и Макеты Оценка                                                        | Инструменты и Помощь 🛛 🗘 Поиск по справке Соst User 📃                                                                                                    |
| Добавить-Ууданить Открыть Согранить Сохранить<br>колонки Макет Макет Макет Колонки и Макеты | развернуть Панени<br>на<br>Регр. Развернуть Панени<br>на<br>Регр. Развернуть Обновить новую Выбрать Редактировать Уданить Отправить Страть<br>разбранные в Ехсеl позиции<br>Строки<br>Строки |
| 🛞 ія (EPS) ⁄ 🖓 Машины и механизмы Таблица 🗙 🗙 Тр                                            | удовые Таблица 🗙 👾 Сметные нормы Таблица 🗴 👍 🗉 🕀 🕞 🗵 🖄 📿 🔭 🔀 Al Search 🛈 🖗 Поиск 🔍 🔎 😜                                                                                                    |
| Код позиции                                                                                 | Название                                                                                                    |
| 🖗 🐖 Укрупненные единичные расценки                                                          | Укрупненные единичные расценки                                                                                                    |
| 🖁 💡 Демонтажные работы                                                                      | Демонтажные работы                                                                                                    |
| 💈 🕴 Аемонтаж строительных конструкций                                                       | Демонтаж строительных конструкций                                                                                                    |
|                                                                                             | Демонтаж металлоконструкций                                                                                                    |
| yep-01-01-02-01                                                                             | Демонтаж бетонных и железобетонных конструкций                                                                                                    |
| 9 VEP-01-02-01                                                                              | Демонтаж трубопроводов                                                                                                    |
| 🚆 💡 Демонтаж оборудования и инженерных                                                      | Демонтаж оборудования и инженерных коммуникаций                                                                                                    |
| yEP-01-02-02                                                                                | Демонтаж кабельной продукции                                                                                                    |
| YEP-01-02-03                                                                                | Демонтаж электроприборов, приборов КИПиА, СС, осветительных приборов и т.п.                                                                                                    |
| ¥EP-01-02-04                                                                                | Демонтаж оборудования                                                                                                    |
| ? Земляные работы                                                                           | Земляные работы                                                                                                    |
| Разработка, водоотведение                                                                   | Разработка, водоотведение                                                                                                    |
| yEP-02-01-01                                                                                | Разработка грунта                                                                                                    |
| обратная засыпка с уплотнением, насыпа                                                      | и Обратная засылка с уплотнением, насыли                                                                                                    |
| YEP-02-02-01                                                                                | Обратная засыпка                                                                                                    |
| FI VEP-02-03                                                                                | Уплотнение грунта                                                                                                    |
| 🔛 ү-Инженерные сети и коммуникации                                                          | Инженерные сети и коммуникации                                                                                                    |
| 💻 🛉 Дороги, тротуары и площадки                                                             | Дороги, тротуары и площадки                                                                                                    |
| ¥2 VEP-03-01-08                                                                             | Устройство дорог и площадок нежестких (из сыпучих материлов, в т.ч. щебня, гравия, скальной породы, песчано-гравийных смесей и т.д.)                                                         |
| 8                                                                                           |                                                                                                    |
| 8                                                                                           |                                                                                                    |
| <u>A</u>                                                                                    |                                                                                                    |
|                                                                                             |                                                                                                    |
|                                                                                             |                                                                                                    |
| УЕР (ГЭСН (Пользовательская)                                                                |                                                                                                    |
|                                                                                             | Макет, Базовый макет* Позиций, 10 / -7218 - 🚽 + 110%                                                                                                    |

Рис. 12 Справочник сметных норм

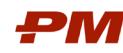

2. В нижней части экрана доступны вкладки с группировкой справочника Для отображения вкладок включите Группировку (см. раздел 9.5).

**УЕР** (ГЭСН Пользовательская

Рис. 13 Группировка в нижней части экрана

3. Для редактирования сметной нормы щелкните по ней правой клавишей мыши и выберите «Редактировать». В появившемся окне укажите свойства сметной нормы и нажмите «Обновить».

Примечание: свойства сметной нормы можно корректировать в соответствующих полях таблицы.

| Поле                    |                        |
|-------------------------|------------------------|
|                         | Значение               |
| Код позиции             | YEP-02-02-03           |
| Название                | Уплотнение грунта      |
| Регион Область          |                        |
| Страна                  | RUSSIAN FEDERATION     |
| Предложенный Объем      | 0.                     |
| Единица измерения       | мЗ                     |
| Цена Машин и механизмо  | 897.                   |
| Цена Субподрядчика      | 0.                     |
| Цена Трудовых ресурсов  | 233.                   |
| Цена Материалов         | 0.                     |
| Цена Прочих             | 0.                     |
| Валюта                  | RUB - Российский рубль |
| Производительность      | 1,                     |
| Точность                | Оценено                |
| На основе работы        | Нет                    |
| Источник данных Проекта |                        |
| Опубликованная цена     | 0.                     |
| Код версии              |                        |

Рис. 14 Окно редактирования сметной нормы

Чтобы назначить ресурсы на сметную норму, выполните следующие действия:

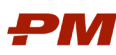

| Код позиции                                |                                                                          | Назв                                                | ание                                                                                                    |
|--------------------------------------------|--------------------------------------------------------------------------|-----------------------------------------------------|----------------------------------------------------------------------------------------------------|
| Р Земляные работы                          | Земляные работы                                                          |                                                     |                                                                                                    |
| Разработка, водоотведение                  | Разработка, водоотведение                                                |                                                     |                                                                                                    |
| УЕР-02-01-01-01                            | Разработка грунта                                                        |                                                     |                                                                                                    |
| • Обратная засыпка с уплотнением, насып    | і Обратная засыпка с уплотнением, насыпи                                 |                                                     |                                                                                                    |
| УЕР-02-02-01                               | Обратная засыпка                                                         |                                                     |                                                                                                    |
| VEP-02-02-03                               | Уплотнение грунта                                                        |                                                     |                                                                                                    |
| Инженерные сети и коммуникации             | Инженерные сети и коммуникации                                           |                                                     | =                                                                                                    |
| 🕈 Дороги, тротуары и площадки              | Дороги, тротуары и площадки                                              |                                                     |                                                                                                    |
| VEP-03-01-08                               | Устройство дорог и площадок нежестких (из сыпуч                          | их материлов, в т.ч. щебня, гравия, скальной породь | ı, песчано-гравийных смесей и т.д.) 🛛 🔤 🖵                                                                                                    |
| УЕР (ГЭСН (Пользовательская/               |                                                                          | ll I                                                | ▶ *                                                                                                    |
| 🕅 Назначения - Ресурсы                     |                                                                          | 🕞 🛠 🗵 🔕 🗨 BBI                                       | едите для фильтрации записей 🗖 🖈 🗙                                                                                                    |
| Код тозиции • Название • Тип • I           | D группы <b>ч</b> Примеча <b>ч</b> Цена ресурса <b>ч</b> Валюта <b>ч</b> | Единица<br>измерени • иница<br>я ИЛИ Час Объем/ Б   | <ul> <li>Фикси<br/>анні,<br/>стоим</li> <li>Итоговая<br/>цена</li> <li>Итоговая<br/>ставка СО2<br/>транспорти</li> <li>Мтоговая<br/>ставка СО2<br/>транспорти</li> </ul> |
| 🔐 УЕР-О Уплотнение грунта 💭 Машин б        | 54 897.00 RUB/h RUB - Россий                                             | час 1.00 h <b>Fx[-]</b> 1.00 м                      | 3/h R 897.00 RUB/ 0.00 0.00                                                                                                    |
| 🖵 👷 УЕР-0 Уплотнение грунта 🛛 븇 Трудовые 1 | 01 233.00 RUB/h RUB - Россий                                             | <mark>час 1.00 h <i>Fx[-]</i> 1.00 м</mark>         | 3/h F 233.00 RUB/ 0.00 0.00                                                                                                    |
|                                            |                                                                          |                                                     |                                                                                                    |
|                                            |                                                                          |                                                     |                                                                                                    |
|                                            |                                                                          |                                                     |                                                                                                    |
|                                            |                                                                          |                                                     |                                                                                                    |
|                                            |                                                                          |                                                     |                                                                                                    |
|                                            |                                                                          |                                                     | •                                                                                                    |
| 1 Описание 🕅 Ресурсы [2]                   |                                                                          |                                                     | 4 4 1                                                                                                    |
|                                            |                                                                          | Макет. Базовый макет*                               | Позиций. 10 / ~7218 - + 110%                                                                                                    |

Рис. 15 Назначение ресурса на сметную норму

2. В появившемся окне выберите тип назначаемого ресурса.

| Н | азначить ресурсы на выбранные Сметные нормы                                                                                                    | × |
|---|----------------------------------------------------------------------------------------------------|---|
|   | Назначить Сметные нормы<br>Назначить Сметные нормы, например, ресурсы по видам<br>работ или позиции справочника сметных норм.                                                                   |   |
|   | Назначить Машины и механизмы<br>Назначить Машины и механизмы, затраты на<br>амортизацию, топливо, запасные части, аренду учтены в<br>цене машино-часа.                                          |   |
|   | Назначить Трудовые ресурсы<br>Назначить Трудовые ресурсы, цены могут учитывать<br>ставку страхования. Контактная информация учтена.                                                             |   |
|   | Назначить ресурсы субподрядчик<br>Назначить ресурсы Субподрядчик с оценочными ценами<br>или ценами в соответствии с запросом цен, цены могут<br>учитывать страховку и/или материалы. Контактные |   |
|   | Назначить материальные ресурсы<br>Назначить материальные ресурсы с оценочными ценами<br>или ценами по запросу, цены могут учитывать<br>транспортировку. Контактные данные поставщика могут      | 1 |
|   | Назначить Прочие ресурсы<br>Назначить оценочные Прочие ресурсы                                                                                                    |   |
|   | 🗌 Больше не показывать окно Мастера Назначений                                                                                                    |   |

#### Рис. 16 Выбор типа ресурса

3. Выберите ресурс, который будет назначен на позицию оценки.

Примечание: окно справочника ресурсов можно не закрывать и выбирать другие сметные нормы. Для навигации по видам ресурсов используйте вкладки с видами ресурсов в верхней части окна.

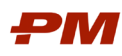

| 🏧 Назначить ресурсы из базы ресурсов                     |                          |                 |                                   | -                                                                                                    |
|----------------------------------------------------------|--------------------------|-----------------|-----------------------------------|----------------------------------------------------------------------------------------------------|
| 🗮 Сметные нормы [7218]  🕼 Машины и механизмы 🖇           | 🎘 Субподрядчики  🔶 Тру   | довые [102] 📇 Г | Иатериалы [1292] 🏼 🚔 Прочи        | ие ресурсы                                                                                                    |
| 😤 Трудовые Таблица                                       | 🗄 🏥 🖃                    | C S             | AI Search (i) 🤅                   | ) Поиск 🔎 👫 👻                                                                                                    |
| Название                                                 | Валюта -                 | Код позиции 🗸   | Цена ресурса 🗸 Един<br>ица<br>изм |                                                                                                    |
| 🚊 Демонтаж трубопроводов                                 | RUB - Российский рубль   | YEP-01-02-01    | 📛 447.00 час                      |                                                                                                    |
| — 👷 Демонтаж кабельной продукции                         | RUB - Российский рубль   | YEP-01-02-02    | 过 413.00 час                      |                                                                                                    |
| — 👷 Демонтаж электроприборов, приборов КИПиА, СС, осве   | RUB - Российский рубль   | YEP-01-02-03    | 💭 834.00 час                      |                                                                                                    |
| — 😤 Демонтаж оборудования                                | RUB - Российский рубль   | УЕР-01-02-04    | 💭 771.00 час                      |                                                                                                    |
| — 😤 Разработка грунта                                    | RUB - Российский рубль   | YEP-02-01-01-01 | 븇 547.00 час                      |                                                                                                    |
| — 😤 Обратная засыпка                                     | RUB - Российский рубль   | УЕР-02-02-01    | 💭 365.00 час                      |                                                                                                    |
| — 🚆 Уплотнение грунта                                    | RUB - Российский рубль   | УЕР-02-02-03    | 🟓 <b>233.00</b> час               |                                                                                                    |
| — 😤 Устройство дорог и площадок нежестких (из сыпучих ма | . RUB - Российский рубль | YEP-03-01-08    | 💭 320.00 час                      | (The second second seco |
| — 😤 Разнорабочий                                         | RUB - Российский рубль   | T3_01-001       | 256.00 час                        | A 🗖                                                                                                    |
| Пользовательская                                         |                          | •               |                                   | Þ                                                                                                    |
| 🗹 Перезаписать пустые колонки                            | □ <b>+</b> 100%          |                 | Макет. DEFAULT LABOR TABLI        | E LAYOUT 🔢 🎖 🖾 🖽 🕀                                                                                                    |
|                                                          | 1 🗖                      | озиций. Закры   | ть Обзор и назначени              | е ресурсов Назначить Ресурс(-ы)                                                                                                    |

Рис. 17 Окно справочника ресурсов

4. В появившемся окне укажите норму расхода ресурса в поле «Объем/Единица ИЛИ Часы/Единица». Если к количеству ресурса применяется коэффициент, то укажите его в полях «Коэффициент 1 – 3».

| Обзор Назначений                 |                       |                                     |                                        |                                                                        |                                        | ×               |
|----------------------------------|-----------------------|-------------------------------------|----------------------------------------|------------------------------------------------------------------------|----------------------------------------|-----------------|
| 🔚 Обзор объемов/трудозатрат/прои | изводительностей Назн | ачений                              |                                        | 8                                                                      | Q - Search                             |                 |
| Название                         | • Тип •               | Цена<br>ресурса Объем/Е<br>ИЛИ Чась | диница<br>м/Един • Производ<br>ительно | <ul> <li>Коэффиц</li> <li>Коэф</li> <li>иент 1</li> <li>иен</li> </ul> | фиц<br>т 2 Коэффиц – Еди<br>иент 3 изм | 1 Итоговая цена |
| 🔹 🧱 Уплотнение грунта            | Item                  |                                     |                                        | -                                                                      | мЗ                                     | 1,386.00 RUB/м3 |
| 🚑 Уплотнение грунта              | 💭 Машины              | 897.00 RUB/h                        | 1.00 h 1.00 M                          | 1/h 1.00                                                               | 1.00 1.00 час                          | 897.00 RUB/м3   |
| 🛱 Уплотнение грунта              | 💭 Трудовые            | 233.00 RUB/h                        | 1.00 h 1.00 M                          | 1/h 1.00                                                               | 1.00 1.00 час                          | 233.00 RUB/м3   |
| 😤 Разнорабочий                   | Трудовые              | 256.00 RUB/h                        | 1.00 h 1.00 M                          | l/h 1.00                                                               | 1.00 час                               | 256.00 RUB/мЗ   |
|                                  |                       |                                     |                                        |                                                                        |                                        |                 |
|                                  |                       |                                     | II                                     |                                                                        | •                                      | -               |
| Function                         |                       |                                     | Local Variables                        |                                                                        | Q.                                     |                 |
| 1                                |                       |                                     | Имя                                    | Формула                                                                | Значение                               | Описание        |
|                                  |                       | =                                   |                                        |                                                                        |                                        |                 |
|                                  |                       | Apply Formula                       |                                        |                                                                        |                                        |                 |
|                                  |                       |                                     |                                        |                                                                        | Отмена                                 | Подтвердить     |

Рис. 18 Окно назначения ресурса

- 5. Введенную ранее информацию можно скорректировать на вкладке «Ресурсы» в области подробных сведений.
- Аналогичным образом на сметные нормы могут быть назначены различные виды ресурсов и другие сметные нормы, которые уже включают состав ресурсов. Итоговые стоимостные показатели сметной нормы рассчитываются исходя из назначенных ресурсов.

Загрузка единичных расценок в PM.cost только со стоимостными показателями (без ресурсов) возможна из файла в формате Excel. Загрузка осуществляется аналогично загрузке кодов.

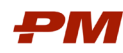

Единичные расценки / сметные нормы могут быть загружены из файлов XML и SER формата PM.cost. Функции загрузки / выгрузки в такие форматы доступны из контекстного меню.

### 5.3. Справочник компаний

Справочник компаний доступен из основного меню «Главная», в области ресурсов основной базы. Для работы со справочником компаний откройте раздел с видом компаний и выполните следующие действия:

1. Для создания новой организации используйте кнопку 🕒, для удаления компании

| ИСГ                          | тользуйте                             | е кнопку 😑.                               |                                                                                                    |                                          |                                            |                                                                   |
|------------------------------|---------------------------------------|-------------------------------------------|----------------------------------------------------------------------------------------------------|------------------------------------------|--------------------------------------------|-------------------------------------------------------------------|
| ~   🔚                        | <u>d</u> 🛜                            |                                           |                                                                                                    |                                          |                                            |                                                                   |
| Файл                         | Главная                               | Таблица и Макеты                          | Оценка                                                                                                    | Инструменты и Помощь                     | 🖸 Поиск по справ                           | же                                                                |
| <b>РМ</b><br>Новый<br>проект | Структура про<br>предприятия<br>Оценк | ректов Закрыть все<br>(EPS) проекты<br>ки | царана и проседението и проседението и<br>Проседението и проседението и проседението и проседението и проседението и проседението и проседението и проседен | Сметные<br>нормы Основная база (Ресурсы) | измы 💮 Компании<br>🔐 Материалы<br>📌 Прочие | Импорт / Экспорт Глобальные<br>из Excel свойства<br>Основная база |
|                              |                                       |                                           | D                                                                                                    | o o                                      |                                            |                                                                   |

Рис. 19 Справочник компании

- 2. В нижней части экрана доступны вкладки с группировкой справочника.
- 3. Для редактирования компании щелкните по ней правой клавишей мыши и выберите «Редактировать». В появившемся окне укажите свойства компании и нажмите «Обновить».

Примечание: свойства компании можно корректировать в соответствующих полях таблицы.

| Свойства               | Qr                           |
|------------------------|------------------------------|
| Поле                   | Значение                     |
| Код позиции            |                              |
| Название               | ΑΟ "ΠΜΟΟΦΤ"                  |
| Географическое положен |                              |
| Контактное лицо        | Цветков Александр Васильевич |
| Производительность     | 8                            |
| Номер телефона         |                              |
| Мобильный тел.         |                              |
| Номер факса            |                              |
| E-Mail                 | sales@pmsoft.ru              |
| URL                    |                              |
| Адрес                  |                              |
| Город/Местоположение   |                              |
| Регион / Область       |                              |
| Страна                 | RUSSIAN FEDERATION           |
| Примечание             |                              |
| Дата создания          | Mar 24, 2025, 7:43:19 PM     |
| CBS                    |                              |
| Group Code 2           |                              |
| 0.546.544              |                              |
|                        |                              |
|                        |                              |
|                        |                              |
|                        |                              |
|                        |                              |

Рис. 20 Редактирование элемента справочника Компании

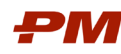

## 5.4. Классификаторы

Создание и редактирование классификаторов доступно:

- В основном меню «Файл», «Настройки», «Глобальные свойства».
- В основном меню «Главная», «Глобальные свойства».

| Глобальные сво   | йства                                | x                                    |
|------------------|--------------------------------------|--------------------------------------|
|                  | 🗄 Настройки Кода                     |                                      |
| ₽М               | 2, ₱                                 |                                      |
| Проекты          | Основное                             |                                      |
|                  | Показать префикс Кода                |                                      |
|                  | Показать префикс-разделитель Кода    |                                      |
| <b>F</b>         | Точка - разлелитель уровней          |                                      |
| База данных      | Разделитель названия Кода            |                                      |
|                  | Project WBS 1                        |                                      |
|                  | Название кода WBS 1                  | Project WBS 1                        |
|                  | Показать префикс Кола                |                                      |
| труппировка      | Показать префикс-разлелитель Кола    |                                      |
| 22               | Точка - разделитель уровней          |                                      |
| - <del>2</del> 2 | Разлелитель названия Кола            |                                      |
| τeγ              | Project WBS 2                        | -                                    |
| Валюты           | Hazpahine Kona WBS 2                 | Project WBS 2                        |
| E C              | Пазвание кода 4652                   |                                      |
|                  | Показать префикс кода                |                                      |
| Псевдонимы       | Тоцка, разделитель уровней           |                                      |
| Единиц           | Розволитовы изарания Кола            | *                                    |
|                  | с СВС                                | -                                    |
| ГŊ               |                                      | CDC                                  |
| Псевдонимы       | пазвание кода т                      | CBS                                  |
| топлива          | Система кодирования для СВS          | универсальная система разделителей с |
| ( )              | Показать префикскода                 |                                      |
|                  | показать префикс-разделитель кода    |                                      |
| Елиницы          | Точка - разделитель уровнеи          | •                                    |
| времени          | Разделитель названия кода            | -                                    |
| opennenni        | o Group Code 2                       | C                                    |
| (양)              | название кода 2                      | Group Code 2                         |
|                  | Система кодирования для Group Code 2 | универсальная система разделителеи с |
| ии               | Показать префикс Кода                |                                      |
| പ                | показать префикс-разделитель кода    |                                      |
|                  | Точка - разделитель уровнеи          | •                                    |
| Псевлонимы       | Разделитель названия Кода            | -                                    |
| гоупп            | o Group Code 3                       | C                                    |
|                  | название кода з                      | Group Code 3                         |
|                  | Система кодирования для Group Code 3 | универсальная система разделителеи с |
| E                | ПОКАЗАТЬ ПЛЕМИКСКОЛА                 |                                      |
| Журналирова      |                                      |                                      |
| 6                |                                      |                                      |
| ്                |                                      |                                      |
|                  |                                      |                                      |
| Плагины          |                                      | Отмена Применить Ок                  |
|                  |                                      |                                      |

Рис. 21 Глобальные классификаторы

- 1. В поле «Название Кода №» указывается наименование глобального классификатора.
- В поле «Система кодирования для Group Code № выбирается способ формирования иерархии: числовой 4 уровня, числовой 5 уровней, кодировка Richardson (3 уровня), универсальная система разделителей с точкой в качестве разделителей уровней.
- 3. В поле «Показать префикс Кода» устанавливается флажок, если необходимо отображать код элемента классификатора в заголовках группировки.
- 4. В поле «Показать префикс-разделитель Кода» устанавливается флажок, если необходимо отображать код элемента классификатора в заголовках группировки для классификаторов с фиксированным количеством знаков в коде для разделения уровня.
- 5. В поле «Точка-разделитель уровней» указывается знак, который будет использоваться в качестве разделителя между уровнями классификатора.

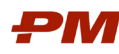

6. В поле «Разделитель названия Кода» указывается знак, который будет использоваться в качестве разделителя между кодом классификатора и наименованием элемента классификатора.

Для работы со значения классификаторов выполните следующие действия:

- Перейдите в основное меню «Главная», «Коды» и выберите классификатор из выпадающего списка.
- 2. В открывшемся разделе используйте кнопки для работы с классификатором:
  - 🕒 создать новый элемент;
  - 🔹 Θ удалить выделенный элемент;
  - 💿 💿 свернуть/развернуть все уровни;
  - С обновить представление данных.

| / 🌢 Структура проектов предприя | тия (EPS)                       |                                                                      |   |
|---------------------------------|---------------------------------|----------------------------------------------------------------------|---|
| Код                             | Название                        | Описание                                                             |   |
| i9−1                            | Прямые Затраты на Площадке / Di | Прямые Затраты на Площадке / Direct Field Costs                      | 6 |
|                                 | тх                              | Технология производства                                              | F |
| 1.02                            | тк                              | Технологические коммуникации                                         | F |
|                                 | רד / רח                         | Генеральный план / Генеральный план и сооружения транспорта          | F |
| 1.04                            | AC                              | Архитектурно-строительные решения                                    | F |
| - 🛅 1.05                        | АР / АИ                         | Архитектурные решения / Интерьеры                                    | F |
| 1.06                            | кж                              | Конструкции железобетонные                                           | F |
|                                 | км / кмд                        | Конструкции металлические / Конструкции металлические деталировочные | F |
| 1.08                            | кд                              | Конструкции деревянные                                               | F |
| - 50 1.09                       | ВК                              | Внутренний водопровод и канализация                                  | F |

Рис. 22 Классификатор CBS

 При создании нового элемента в появившемся окне заполните код и наименование элемента. Код указывается с учетом разделителей уровней. Нажмите «Добавить».
 Будет создан новый элемент классификатора.

| Поле         Значение           Код         1.7           Название         Наименование нового элемента           Единица измерения         шт           Коэф. к единице р         -           Примечание         -           Заблокировано         - | Свойства          |                              |
|----------------------------------------------------------------------------------------------------|-------------------|------------------------------|
| Код         1.7           Название         Наименование нового элемента           Единица измерения         шт           Коэф. к единице р         Примечание           Заблокировано         Описание                                                | Поле              | Значение                     |
| Название         Наименование нового элемента           Единица измерения         шт           Коэф. к единице р         -           Примечание         -           Заблокировано         -           Описание         -                              | Код               | 1.7                          |
| Единица измерения шт<br>Коэф. к единице р<br>Примечание<br>Заблокировано<br>Описание                                                                                                    | Название          | Наименование нового элемента |
| Коэф. к единице р<br>Примечание Заблокировано Описание                                                                                                    | Единица измерения | и шт                         |
| Примечание<br>Заблокировано Описание                                                                                                    | Коэф. к единице р |                              |
| Заблокировано Описание                                                                                                    | Примечание        |                              |
| Описание                                                                                                    | Заблокировано     |                              |
|                                                                                                    | Описание          |                              |
|                                                                                                    | Описание          |                              |
|                                                                                                    | Описание          |                              |
|                                                                                                    | Описание          |                              |

Рис. 23 Создание нового элемента классификатора

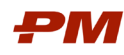

Для массовой загрузки/обновления элементов кода используется функция интеграции с Excel «Импорт / Экспорт из Excel», расположенная на вкладке «Главная».

| - 8 6                          | Ŷ                               |                                                   |                      | PMSOFT PM                       | l.cost - [Струк                                                                                                    | тура проектов пре,                           | дприятия (EPS)]                              | ?                                                      | - 0       |
|--------------------------------|---------------------------------|---------------------------------------------------|----------------------|---------------------------------|----------------------------------------------------------------------------------------------------|----------------------------------------------|----------------------------------------------|--------------------------------------------------------|-----------|
| Файл                           | Главная                         | Таблица и Макеты                                  | Оценка               | Инструменты и Помощь            | Опомек по спорт<br>Опомек по спорт<br>Опомека по спорт<br>Опомека по спорт<br>Опомека по спо | равке                                        |                                              |                                                        | Cost User |
| <b>РМ</b><br>Новый С<br>проект | Структура г<br>предприят<br>Оце | ароектов Закрыть все<br>гия (EPS) проекты<br>енки | царание<br>Коды Анке | нормы Сосновная база (Ресурсы)  | а 💼 Компани<br>🚍 Материа.<br>취 Прочие                                                                                                    | и<br>пы<br>Импорт / Экспор<br>из Excel       | т Плобальные<br>свойства                     |                                                        |           |
| 📒 База ре                      | ecypce                          | 人 Структура проек                                 | тов предприя         | тия (EPS)                       |                                                                                                    |                                              | $\oplus                                    $ |                                                        | R         |
| Библиотек                      | аре 🛠<br>Databa 🔺<br>ты         | Код                                               |                      | Название                        | Единица<br>измерения                                                                                                    | Коэф. к единице<br>родительского<br>элемента | Id редактора                                 | Описание                                               |           |
| Смет                           | ные н                           | ę <b>1</b>                                        |                      | Прямые Затраты на Площадке / Di |                                                                                                    | 1.00                                         | testuser                                     | Прямые Затраты на Площадке / Direct Field Costs        |           |
| 🟭 Маш                          | ины и                           | - 🛅 1.01                                          |                      | тх                              |                                                                                                    | 1.00                                         | testuser                                     | Технология производства                                |           |
| 🕺 Субг                         | юдряд                           | 1.02                                              |                      | тк                              |                                                                                                    | 1.00                                         | testuser                                     | Технологические коммуникации                           |           |
| 🙎 Труд                         | овые                            | - 📅 1.03                                          |                      | гт / гл                         |                                                                                                    | 1.00                                         | testuser                                     | Генеральный план / Генеральный план и сооружения транс | nopma     |
| Ком                            | пании                           | 1.04                                              |                      | AC                              |                                                                                                    | 1.00                                         | testuser                                     | Архитектурно-строительные решения                      |           |
| В Мате                         | ериаль 🗌                        |                                                   |                      | АР / АИ                         |                                                                                                    | 1.00                                         | testuser                                     | Архитектурные решения / Интерьеры                      |           |
| 🖓 Проч                         | ние ре                          | 1.06                                              |                      | кж                              |                                                                                                    | 1.00                                         | testuser                                     | Конструкции железобетонные                             |           |

Рис. 24 Импорт / Экспорт из Excel

В окне мастера экспорта / импорта доступны следующие опции:

- Добавить в базу данных ресурсов из файла Excel загрузка новых элементов кода из файла в формате MS Excel. При использовании данной функции возможна загрузка только новых элементов, существующие элементы кода не могут быть изменены.
- Обновить записи базы данных ресурсов из файла Excel используется для обновления существующих элементов кода, доступно добавление новых элементов, удаление или редактирование существующих записей.
- Экспорт базы ресурсов в один или несколько файлов Excel используется для экспорта данных в электронные таблицы Excel.

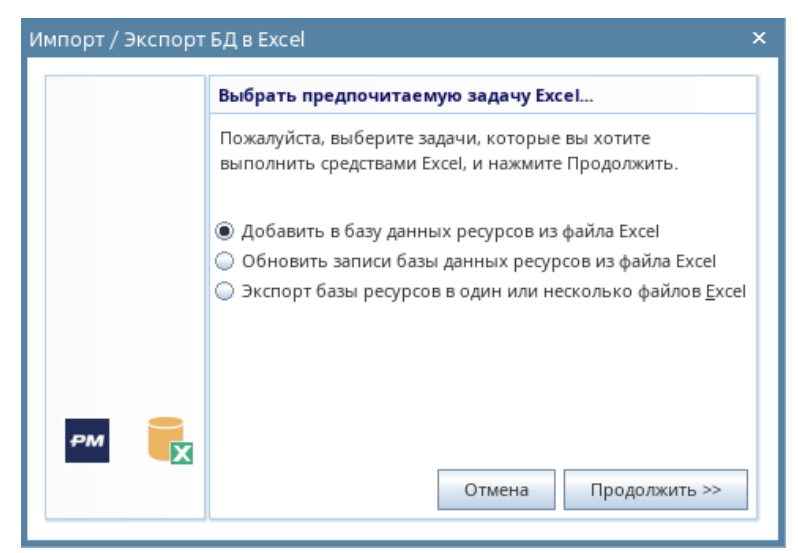

Рис. 25 Мастер экспорта / импорта Excel

После выбора опции в мастере экспорта / импорта доступен экспорт файла Excel в форме, которая может быть загружена в PM.cost – кнопка «Создать XLS».

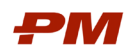

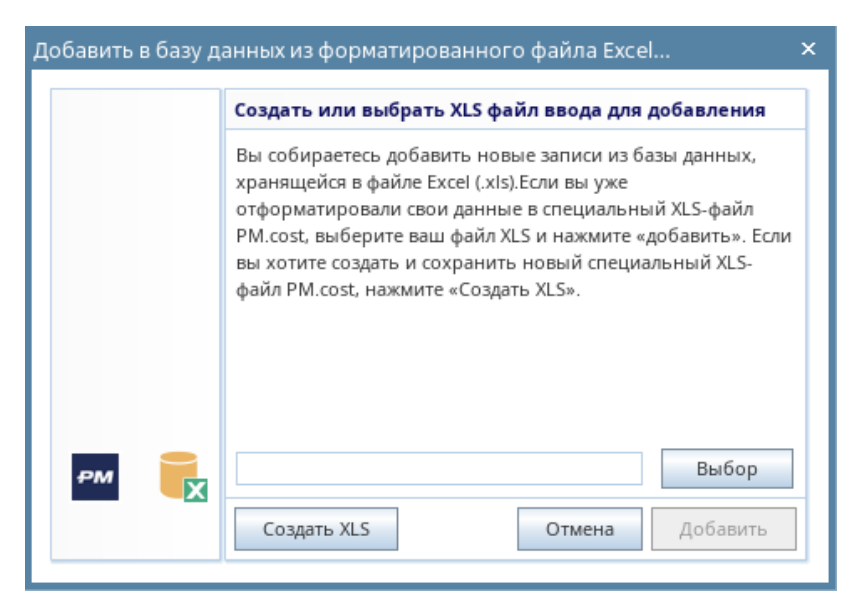

Рис. 26 Выбор файла для загрузки

При использовании опции добавить из Excel в файл на соответствующую вкладку добавляются новые элементы кода. Обязательно должны быть заполнены поля «Код» и «Название».

При использовании опции обновления существующих элементов в файле Excel на листе с элементами кода есть колонка с внутренним идентификатором элемента (колонка «Id»), идентификатор используется при обновлении существующих записей. При обновлении данных используется следующие правила:

- Элементы в PM.cost обновляются данными из Excel по идентификатору. Может быть обновлено любое свойство элемента, включая его код.
- Элемент будет удален из PM.cost, если в файле Excel отсутствует данный элемент.
   Осуществляется проверка всех идентификаторов, которые есть в PM.cost и в файле PM.cost.
- В PM.cost будет добавлен новый элемент, если в файле Excel для этой записи не был указан ld.

|    | А     | В    | С                          | D          | E              | F          | G                                 |
|----|-------|------|----------------------------|------------|----------------|------------|-----------------------------------|
| 1  | Id    | Код  | Название                   | Единица из | Коэф. к единиц | Примечание | Описание                          |
| 2  | 27043 | 1    | Прямые Затраты на Площадке |            | 1              |            | Прямые Затраты на Площадке / Dire |
| 3  | 27044 | 1.01 | тх                         |            | 1              |            | Технология производства           |
| 4  | 27045 | 1.02 | тк                         |            | 1              |            | Технологические коммуникации      |
| 5  | 27046 | 1.03 | rr/m                       |            | 1              |            | Генеральный план / Генеральный пл |
| 6  | 27047 | 1.04 | AC                         |            | 1              |            | Архитектурно-строительные решен   |
| 7  | 27048 | 1.05 | АР/АИ                      |            | 1              |            | Архитектурные решения / Интерьер  |
| 8  | 27049 | 1.06 | КЖ                         |            | 1              |            | Конструкции железобетонные        |
| 9  | 27050 | 1.07 | км / кмд                   |            | 1              |            | Конструкции металлические / Конст |
| 10 | 27051 | 1.08 | кд                         |            | 1              |            | Конструкции деревянные            |
| 11 | 27052 | 1.09 | ВК                         |            | 1              |            | Внутренний водопровод и канализа  |
| 12 | 27053 | 1.10 | OB                         |            | 1              |            | Отопление, вентиляция и кондицио  |
| 13 | 27054 | 1.11 | TM                         |            | 1              |            | Тепломеханические решения котел   |

Рис. 27 Пример файла Excel с элементами кода

После загрузки данных в системе появится сообщение с результатом загрузки данных. По завершении загрузки данных необходимо вернуться к обновляемому коду в PM.cost и проверить, для всех ли элементов существуют родительские элементы. Такие элементы отмечаются символом <u>М</u>.

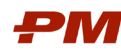

# 6. Работа с проектами

Проекты в PM.cost представляют собой совокупность оцениваемых позиций (работ, затрат, позиций оборудования/материалов и т.д.) со стоимостными и объемными показателями.

Доступные пользователю проекты в PM.cost находятся в разделе «Структура проектов предприятия (EPS). Для администратора системы доступны все проекты.

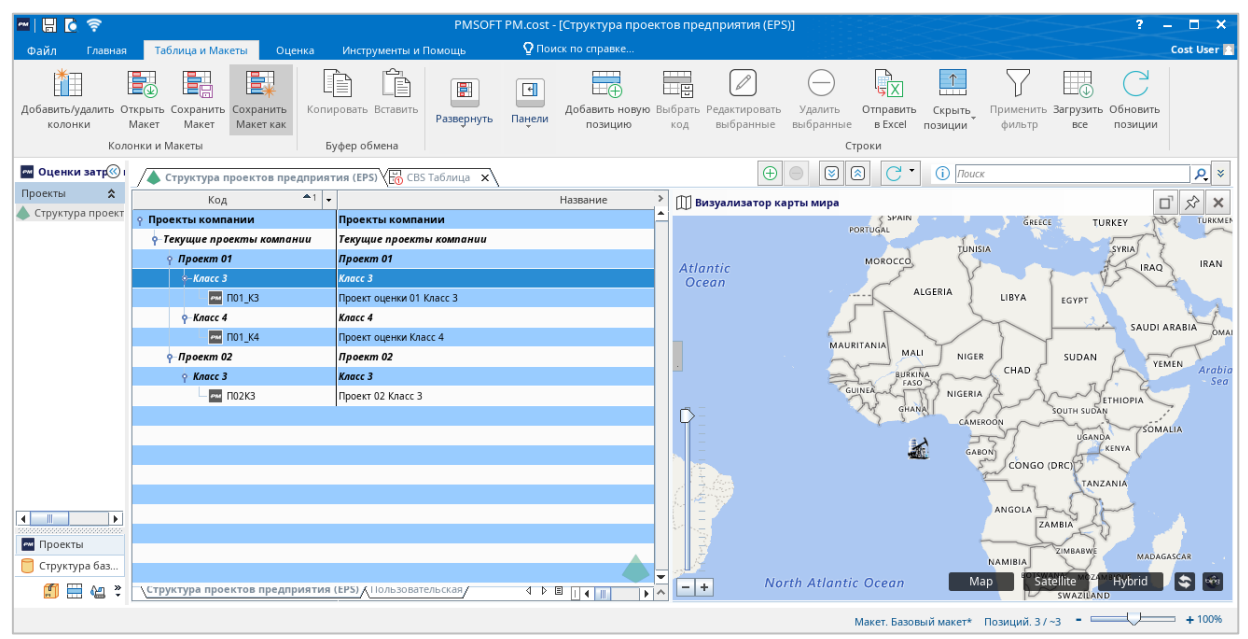

Рис. 28 Структура проектов предприятия (EPS)

## 6.1. Создание проекта

Для создания проекта, выполните следующие действия:

- 1. Перейдите в раздел структуры проектов предприятия в основном клиенте PM.cost.
- 2. На вкладке «Главная» выберите кнопку «Новый проект» или проект может быть со-

здан с помощью кнопки 🕒 на панели инструментов/с помощью контекстного меню в разделе Структура проектов предприятия (EPS).

3. При создании нового проекта или новой версии проекта запускается мастер создания проекта.

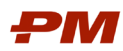

Руководство пользователя PM.cost

| teps                                                           | Установить имя проекта | и описание                                           |
|----------------------------------------------------------------|------------------------|------------------------------------------------------|
| <ol> <li>Установить имя<br/>проекта и описание</li> </ol>      | Макет:                 | Базовый макет оценки [testuser]                      |
| <ol> <li>Установить свойства</li> </ol>                        | Шаблон переменных:     | (Launch)                                             |
| проекта                                                        | Код / Версия:          |                                                      |
| <ol> <li>Установить<br/>информацию о<br/>Подрядчике</li> </ol> | Название:              |                                                      |
|                                                                | URL базы данных:       | jdbc:postgresql://192.168.2.205:5432/pmcost_projects |
| <ol> <li>Установить Заказчика<br/>и детали</li> </ol>          | Заполнить WBS1 значен  | -                                                    |
| 5. Установить цены                                             | Заполнить WBS2 значен  | -                                                    |
| источников энергии                                             | EPS:                   | ПК.ТП.П01.КЗ - Класс 3                               |
| <ol> <li>Установить прочие<br/>свойства</li> </ol>             | Географическое положе  | 0.0,0.0                                              |
|                                                                | Описание:              |                                                      |
|                                                                |                        |                                                      |

Рис. 29 Мастер создания проекта

- 4. У проекта есть следующие основные свойства:
  - Код уникальный текстовый код проекта.
  - Наименование.
  - Уровень Структуры проектов предприятия, к которому относится проекта.
  - Валюта проекта.
  - Дата начала и длительность.

#### 6.2. Создание варианта проекта

Для каждого проекта в PM.cost существуют варианты проектов, у каждого проекта существует, как минимум, один вариант/версия. Варианты проектов доступны в области подробных сведений на вкладке «Проекты / Подпроекты». Свойством «По умолчанию» отмечается основная версия проекта, которая будет открываться из таблицы проектов в разделе «Структура проектов предприятия». Варианты проектов без свойства «По умолчанию» могут быть открыты на вкладке «Проекты / Подпроекты», на этой же вкладке доступны функции по созданию нового варианта проекта и удалению существующего – доступны в контекстном меню. Для версии проекта может быть задан отдельный код версии (поле «Версия») и собственные наименование, описание версии.

- 1. Для создания нового варианта проекта нажмите кнопку 🛄
- 2. Для создания подпроекта используйте кнопку 🔤

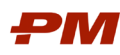

| 人 Струк     | 🖕 Структура проектов предприятия (EPS)                                                 |                          |                        |                     |                     |                          |                        |  |  |
|-------------|----------------------------------------------------------------------------------------|--------------------------|------------------------|---------------------|---------------------|--------------------------|------------------------|--|--|
|             | Код                                                                                    | •                        | Название               |                     | -                   | Последнее обновление 👻   | Итоговая стоимость 👻   |  |  |
| 💡 Проекты   | компании                                                                               | Проекты компании         |                        |                     | PP 6,616,931,280.00 |                          |                        |  |  |
| ү Текущ     | кущие проекты компании РР 6,616,931,                                                   |                          |                        |                     |                     |                          | PP 6,616,931,280.00    |  |  |
| • Пре       | оект 01                                                                                | Проект 01                |                        | PP 6,616,931,280.00 |                     |                          |                        |  |  |
| <u>م</u>    | Класс З                                                                                | Класс З                  |                        |                     |                     |                          | PP 6,616,931,280.00    |  |  |
|             | └─ 🔤 П01_К3                                                                            | Проект оценки 01 Класс 3 |                        |                     |                     | Mar 5, 2025, 12:10:54 PM | PP 6,616,931,280.00    |  |  |
| φ-1         | Класс 4                                                                                | Класс 4                  |                        |                     |                     |                          | PP 0.00                |  |  |
| Структур    | Структура проектов предприятия (EPSTX1107655088787656кая/ 4 Þ 🗉 🛛 📢                    |                          |                        |                     |                     |                          | PP n nn                |  |  |
| ем Назнач   | 🖷 Назначения - Проекты / Подпроекты Сорональная 🕒 🛛 🖓 🖓 Введите для фильтрации записей |                          |                        |                     |                     |                          | тьтрации записей 🗖 🖈 🕨 |  |  |
| Id          | • Версия •                                                                             | Название                 | • Тип • Итоговая стои  | Предложенная цена   | По умолчанию        | •                        |                        |  |  |
| [1] Закрыто | Про                                                                                    | ект оценки 01 Класс 3    | Проект РР 6,616,931,28 | PP 6,616,931,280.00 | M                   |                          |                        |  |  |

Рис. 30 Вкладка «Проекты / Подпроекты»

### 6.3. Назначение прав Пользователю и Группе пользователей к проекту

Для предоставления прав пользователю к конкретному проекту необходимо назначить его на отдельный проект подсистемы. Чтобы назначить пользователя на проект, выполните следующие действия:

- 1. Перейдите в раздел структуры проектов предприятия в основном клиенте PM.cost.
- 2. Выделите проект, к которому будет предоставлен доступ, и перейдите на вкладку «Пользователи / Группы» в области подробных сведений.

| 🔺 Структура проектов предприя                                      | ия (EPS)                                                               | $\oplus$ $\bigcirc$         | 🗵 🙈 📿 - 🛈 Поиск                                                                                                    | <u>ዶ</u>                        | • ×        |
|--------------------------------------------------------------------|------------------------------------------------------------------------|-----------------------------|----------------------------------------------------------------------------------------------------|---------------------------------|------------|
| Код 📤 1 🗸                                                          | Название                                                               | Последнее обновление 🔻      | Итоговая стоимость 👻                                                                                                    |                                 | <          |
| 💡 Проекты компании                                                 | Проекты компании                                                       |                             | PP 7,737,317,280.00                                                                                                    |                                 | <b>^</b>   |
| ү-Текущие проекты компании                                         | Текущие проекты компании                                               |                             | PP 7,737,317,280.00                                                                                                    |                                 |            |
| ү Проект 01                                                        | Проект 01                                                              |                             | PP 7,737,317,280.00                                                                                                    |                                 |            |
| <b>ү</b> −Класс 3                                                  | Класс 3                                                                |                             | PP 7,737,317,280.00                                                                                                    |                                 |            |
| П01_КЗ                                                             | Проект оценки 01 Класс 3                                               | Feb 27, 2025, 1:23:10 PM    | PP 7,737,317,280.00                                                                                                    |                                 |            |
| <b>ү</b> −Класс 4                                                  | Класс 4                                                                |                             | PP 0.00                                                                                                    |                                 |            |
| по1_К4                                                             | Проект оценки Класс 4                                                  | Feb 27, 2025, 1:37:41 PN    | PP 0.00                                                                                                    |                                 |            |
| Проект 02                                                          | Проект 02                                                              |                             | PP 0.00                                                                                                    |                                 |            |
| ү Класс З                                                          | Класс 3                                                                |                             | PP 0.00                                                                                                    |                                 |            |
| по2к3                                                              | Проект 02 Класс 3                                                      | Mar 5, 2025, 11:17:47 AN    | PP 0.00                                                                                                    |                                 |            |
| Структура проектов предприятия<br>Я Назначения - Пользователи / Гр | LEPSJ/(IIO/bisobatterbickam/ 4 ▷ 🗉 [] (                                | Â                           | <ul> <li>О</li> <li>О</li> <li>О</li> <li>С</li> <li>С</li> <li>C</li> <li>C</li> <li>C</li> <li>C</li> <li>C</li> <li>C</li> <li>C</li> <li>C</li> <li>C</li> <li>C</li> <li>C</li> <li>C</li> <li>C</li> <li>C</li> <li>C</li> <li>C</li> <li>C</li> <li>C</li> <li>C</li> <li>C</li> <li>C</li> <li>C</li></ul> | I<br>1я фильтрации записей      | • •<br>• • |
| Id 💌 ID Поль 👻 Имя Пол                                             | • E-Mail • Редакти • Редакти • Редакти • Добавле • Редакти • Оценщик • | Админис • Отправк • Предста | і… ▼ Выбор п… ▼ WBS ▼                                                                                                    | Добавле 🔹 Удалени 💌 Редакти 💌 П | 1p         |
| 2 testuser test user                                               | tst@pmsoft.ru V V V                                                    |                             |                                                                                                    |                                 | 1          |
| 3 admin PM.cost Adr                                                | admin@pms                                                              | K K K                       | K K                                                                                                    | K K K                           |            |
|                                                                    | III                                                                    |                             |                                                                                                    | •                               |            |
| 1 Описание / Проекты / Под                                         | роекты [1]                                                             |                             |                                                                                                    | 4 Þ                             | Ξ          |

Рис. 31 Назначение прав Пользователю и Группе пользователей к проекту

- 3. С помощью кнопки 🕂 пользователь назначается на проект, с помощью кнопки 🗮 удаляется назначение пользователя на проект.
- При назначении пользователя на проект в отдельном окне указываются права к проекту. В поле «Имя пользователя/группы» отметьте одного или нескольких пользователей, укажите доступные права. По завершении нажмите «Добавить».

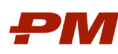

Руководство пользователя PM.cost

| Добавить пользователя пр | ооекта                       |                               | ×                           |
|--------------------------|------------------------------|-------------------------------|-----------------------------|
| 🕂 Основные проектные Р   | оли                          | <Выбрать шаблон               | >                           |
| ID Пользователя/Группы   | Cost User [costuser]         |                               | ▼                           |
| Имя Пользователя/Группы  | Cost User;                   |                               |                             |
| E-Mail                   | 2                            |                               |                             |
| Роли доступа             | 🖌 Администратор              | 🖌 Оценщик                     | 🖌 Просмотр всех позиций ВОР |
|                          | 🖌 Добавление позиций ВОР     | 🖌 Редактирование позиций ВОР  | Удаление позиций ВОР        |
|                          | 🖌 Редактирование свойств про | 🖌 Редактирование ресурсов     | 🖌 Добавление/редактирование |
|                          | ✓ WBS                        | 🖌 Редактирование Курсов валют | 🖌 Редактирование Эскалации  |
|                          | 🖌 Отправка Запросов цен      | 🖌 Представление на рассмотре  | 🖌 Выбор предложений по Запр |
|                          | 🖌 Разработчик Переменных пр  | 🖌 Пользователь Переменных п   | 🖌 Просмотр Переменных прое  |
|                          |                              |                               |                             |
|                          |                              |                               |                             |
|                          |                              |                               |                             |
|                          |                              |                               |                             |
|                          |                              |                               |                             |
|                          |                              |                               |                             |
|                          |                              |                               | Отмена Добавить             |

Рис. 32 Окно назначения Пользователя / Группы пользователей на проект

5. Чтобы отредактировать существующее назначение, щелкните по нему двойным кликом мышки, внесите необходимые корректировки.

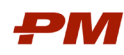

# 7. Работа с WBS

Структура декомпозиции работ относится к проектным данным, то есть для каждого проекта определяется собственная структура декомпозиции работ.

## 7.1. Создание и редактирование WBS

Для создания и редактирования WBS, выполните следующие действия:

- 1. Откройте ранее созданный проект и перейдите на вкладку «Оценка» в основной ленте меню.
- 2. В нижней части экрана выберите группировку данных «Project WBS». Для отображения вкладок включите соответствующую Группировку (см. раздел 9.5)

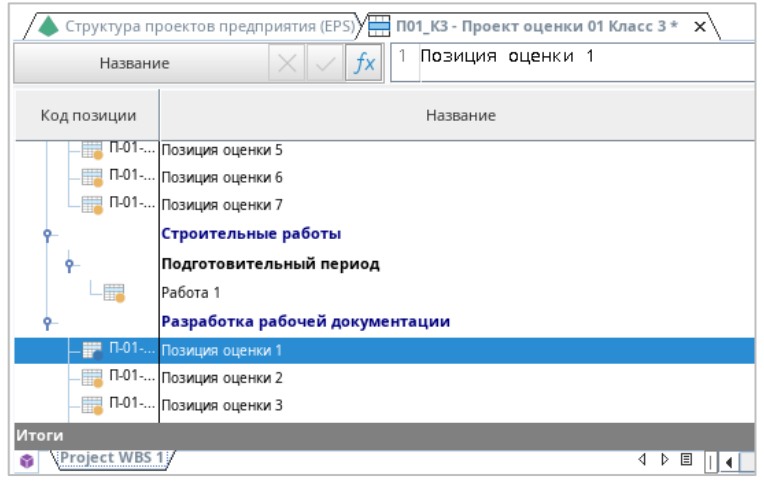

Рис. 33 Группировка данных «Project WBS» в нижней части экрана

- 3. На панели инструментов выберите кнопку «Группировка».
- 4. Откроется окно работы со структурой.

| B <sub>s</sub> Project WBS 1 |                                                | 🔺 🛨 🛨 🔁 👻 🛨 🗮 🐨 🔜 🖸 🖓 Редите для фильтрации WBS1                       |    |  |  |  |
|------------------------------|------------------------------------------------|------------------------------------------------------------------------|----|--|--|--|
| Код                          | Код позиции                                    | Название                                                               |    |  |  |  |
|                              | Bi                                             | ыбрать, чтобы снять назначение позиций BOP Project WBS 1 Выбрать, чтоб | ыс |  |  |  |
| – PRJ.DD                     | Pa                                             | азработка рабочей документации                                         |    |  |  |  |
| PRJ.PM                       | Уг                                             | правление проектом                                                     |    |  |  |  |
| -YEP                         | Ун                                             | крупненные единичные расценки                                          |    |  |  |  |
| <b>ү</b> –УЕР.01             | Дe                                             | емонтажные работы                                                      |    |  |  |  |
| —УЕР.01.01                   | Дe                                             | емонтаж строительных конструкций                                       |    |  |  |  |
|                              | емонтаж оборудования и инженерных коммуникаций |                                                                        |    |  |  |  |
| <b>♀</b> _УЕР.02             | 36                                             | емляные работы                                                         |    |  |  |  |
| —УЕР.02.01                   | Pa                                             | азработка, водоотведение                                               |    |  |  |  |
|                              | 0                                              | братная засыпка с уплотнением, насыпи                                  |    |  |  |  |
| <b>♀</b> -УЕР.03             | И                                              | нженерные сети и коммуникации                                          |    |  |  |  |
|                              | Д¢                                             | ороги, тротуары и площадки                                             |    |  |  |  |
| УЕР.03.04                    | Bo                                             | одоотводные сооружения                                                 |    |  |  |  |
| уЕР.04                       | Бе                                             | етонные и железобетонные конструкции                                   |    |  |  |  |
|                              | Ce                                             | вайные работы (включая бурение)                                        |    |  |  |  |
|                              | M                                              | Монолитные бетонные и железобетонные конструкции                       |    |  |  |  |
|                              | ce                                             | Сборные бетонные и железобетонные конструкции                          |    |  |  |  |
|                              | Ko                                             | Конструкции из кирпича, камня и иных мелкоштучных элементов            |    |  |  |  |
| YEP.04.05                    | Кŗ                                             | Кровля                                                                 |    |  |  |  |
|                              | 3a                                             | Заполнение проемов наружных                                            |    |  |  |  |
| - YEP.04.07                  | Γν                                             | идроизоляция строительных конструкций                                  |    |  |  |  |
| VER AF                       |                                                |                                                                        |    |  |  |  |
|                              |                                                |                                                                        |    |  |  |  |

Рис. 34 Окно работы со структурой WBS

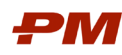

- 5. Для работы со структурой используйте:
- 🕒 создать новый элемент;
- Удалить выделенный элемент;
   Вставить дочерний ниже
- Вставить родителя для выбранного создать новый элемент на уровень ниже/выше выбранного;
- • • • кнопки перемещения выбранного элемента по структуре;
- 🗵 🖄 свернуть/развернуть все уровни;
- С обновить представление данных.

## 7.2. Экспорт и импорт WBS из Excel

Для массовой загрузки/обновления элементов структуры декомпозиции работ (WBS)

используется функция интеграции с Excel 🦾 «Импорт WBS1 из эксель», расположенная на панели инструментов.

В окне обновления/загрузки WBS из файла Excel доступен экспорт файла Excel в форме, которая может быть загружена в PM.cost – кнопка «Создать XLS».

| файла Excel                                                                                                    | ×                                                                                                    |
|----------------------------------------------------------------------------------------------------|----------------------------------------------------------------------------------------------------|
| Обновить WBS из Excel                                                                                                    |                                                                                                    |
| Вы собираетесь обновить WBS из специального файла Excel<br>Чтобы создать и обновить этот файл сейчас, нажмите<br>клавишу Создать XLS. После изменения файла выберите его<br>и нажмите клавишу Обновить. |                                                                                                    |
| Выбор                                                                                                    |                                                                                                    |
|                                                                                                    | обновить WBS из Excel<br>Вы собираетесь обновить WBS из специального файла Excel<br>Чтобы создать и обновить этот файл сейчас, нажмите<br>клавишу Создать XLS. После изменения файла выберите его<br>и нажмите клавишу Обновить.<br>Выбор |

Рис. 35 Выбор файла для загрузки

При использовании опции добавить из Excel в файл на соответствующую вкладку добавляются новые элементы структуры. Обязательно должны быть заполнены поля «Код» и «Название».

При использовании опции обновления существующих элементов в файле Excel на листе с элементами структуры есть колонка с внутренним идентификатором элемента (колонка «Id»), идентификатор используется при обновлении существующих записей. При обновлении данных используется следующие правила, представлены в разделе 5.4.

После загрузки данных в системе появится сообщение с результатом загрузки данных. По завершении загрузки данных необходимо вернуться к структуре WBS в PM.cost и проверить, для всех ли элементов существуют родительские элементы.

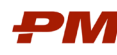

#### 8. Работа с позициями оценки

#### 8.1. Создание и редактирование позиций оценки

Для создания и редактирования позиции оценки вручную, выполните следующие действия:

- 1. Откройте ранее созданный проект и перейдите на вкладку «Оценка» в основной ленте меню.
- 2. Для создания новой позиции оценки, выполните одно из действий ниже:
  - используйте кнопку 🕀, для удаления позиции оценки используйте кнопку 💽;
  - нажмите кнопку 🕂 в таблице Ведомостей объемов работ;
  - используйте кнопку «Добавить новую позицию» на панели инструментов;
  - нажмите правой клавишей мыши в таблице Ведомостей объемов работ и выберите «Добавить позиции ВОР». Из диалогового окна выберите «Добавить новую пустую позицию».
- 3. Заполните основные данные позиции в соответствующих колонках:
  - Шифр.
  - Наименование.
  - Ед. измерения.
  - Объем.
- 4. При создании позиции 3 и 4 способом нажмите «Добавить» в окне.

| Поле         Значение           Код         Код           Код         Код           Название            Название            Тип планирования         Запланированная           Дата платежа         Маг 25, 2025           Единица 1         позиция           Единица 2         позиция           Тип расчета         Фиксированная производительность           На основе работы         Нет           Производительность(час)                                                                                                    |
|----------------------------------------------------------------------------------------------------|
| Код         Код           Код позиции                                                                                                    |
| Код позиции           Название           Тип планирования         Запланированная           Дата платежа         Маг 25, 2025           Единица 1         позиция           Единица 2         позиция           Единица 2         позиция           Единица 2         позиция           Единица 2         нозиция           Единица 3         Фиксированная производительность           На основе работы         нет           Производительность/час;         Дительность(час)                                                                                                    |
| Название           Тип планирования         Запланированная           Дата платежа         Маг 25, 2025           Единица 1         позиция           Единица 2         позиция           Единица 2         позиция           Единица 2         позиция           Единица 2         позиция           Единица 2         нозиция           Единица 3         позиция           Единица 4         позиция           Единица 5         нозиция           Единица 4         позиция           Единица 5         нозиция           Единица 4         позиция           Единица 5         нозиция           Единица 6         нозиция           Единица 7         нозиция           Единица 7         нозиция           Единица 7         нозиция           Единица 7         нозиция           Единица 7         нозиция           Единица 7         нозиция           Единица 7         нозиция           Единица 7         нозиция           Сли срабония производительность 4асу         нозиция |
| Тип планирования         Запланированная           Дата платежа         Маг 25, 2025           Единица 1         позиция           Единица 2         позиция           Единица 2/Единица 1         позиция           Тип расчета         Фиксированная производительность           На основе работы         Нет           Производительность/час)         Ист.                                                                                                    |
| Дата платежа         Mar 25, 2025           Единица 1         позиция           Единица 2         позиция           Единица 2/Единица1         Фиксированная производительность           На основе работы         Нег           Производительность/час)         Нег                                                                                                    |
| Единица 1         позиция           Единица 2         позиция           Единица/Единица1            Тип расчета         Фиксированная производительность           На основе работы         Нет           Производительность/час                                                                                                    |
| Единица 2         позиция           Единица2/Единица1            Тип расчета         Фиксированная производительность           На основе работы         Нет           Производительность/час)                                                                                                    |
| Единица2/Единица1 Тип расчета Фиксированная производительность На основе работы Нет Производительность/час Длительность/час                                                                                                    |
| Тип расчета         Фиксированная производительность           На основе работы         Нет           Производительность/час         Длительность(час)                                                                                                    |
| На основе работы Нет<br>Производительность/час<br>Длительность(час)                                                                                                    |
| Производительность/час<br>Длительность(час)                                                                                                    |
| Длительность(час)                                                                                                    |
|                                                                                                    |
| Коэффициент производит                                                                                                    |
| Трудозатраты/Коэффицие                                                                                                    |
| Оценочный объем                                                                                                    |
| Объем 1                                                                                                    |
| Цена Машин и механизмов                                                                                                    |
| Цена Субподрядчика                                                                                                    |
| Omenante                                                                                                    |

Рис. 36 Окно создания позиции Ведомости объемов работ

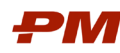

### 8.2. Создание позиций из справочника сметных норм

Для создания позиции оценки из справочника сметных норм, выполните следующие действия:

- 1. Откройте ранее созданный проект и перейдите на вкладку «Оценка» в основной ленте меню.
- 2. Для создания новой позиции оценки используйте кнопку «Добавить из локальной базы ресурсов» на панели инструментов.

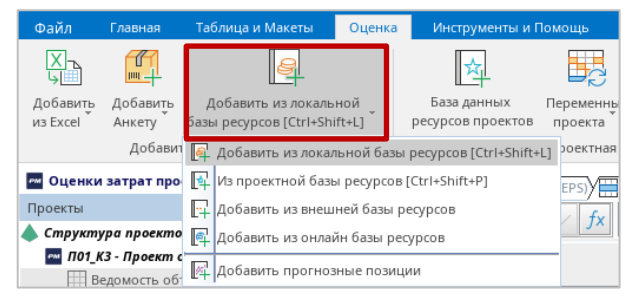

Рис. 37 Функция «Добавить из локальной базы ресурсов»

 Выберите вкладку Сметные нормы и найдите в строке требуемую сметную норму. Для поиска пользуйтесь функционалом сортировки, группировки и поиска. Нажмите «Добавить позиции»

| 🏧 Добавить позиции ВОР из базы данных ресурсов                                                                                            |          |                        |       |                |                                       | _ 🗆 ×  |
|----------------------------------------------------------------------------------------------------|----------|------------------------|-------|----------------|---------------------------------------|--------|
| 🎒 Анкеты [1] 🔛 Сметные нормы [7218] 🏼 🏭 Машины и механиз                                                                                  | мы Я     | 澤 Субподрядчики 🛛 😤    | Трудо | вые 📇 Матери   | алы 🍦 Прочие ресурсы                  |        |
| 🗮 Сметные нормы Таблица                                                                                                    |          | 🏥 🖭 🖻 📿                | ۲     | AI Sear        | ch 🚺 🛞                                | ₽ 🛍 🎽  |
| Название                                                                                                    | -        | • Валюта               | •     | Код<br>позиции | Цена ресурса 🝷 Единиц<br>а •<br>измер |        |
| •-ITEMS WITH UNASSIGNED 'CBS'                                                                                                    |          |                        |       |                |                                       | ▲<br>  |
| — 🗮 Разработка грунта в отвал экскаваторами "драглайн" одноког                                                                            | вшов     | . RUB - Российский руб | іль   | 01-01-001-01   | 5,622.00 1000 мЗ                      |        |
| — 🗮 Разработка грунта в отвал экскаваторами "драглайн" одноког                                                                            | вшов     | . RUB - Российский руб | іль   | 01-01-001-02   | 6,776.20 1000 мЗ                      |        |
| — 🗮 Разработка грунта в отвал экскаваторами "драглайн" одноког                                                                            | вшов     | . RUB - Российский руб | іль   | 01-01-001-03   | 8,263.00 1000 M3                      |        |
| — 🗮 Разработка грунта в отвал экскаваторами "драглайн" одноког                                                                            | вшов     | . RUB - Российский руб | іль   | 01-01-001-04   | 11,661.80 1000 мЗ                     |        |
| — 🗮 Разработка грунта в отвал экскаваторами "драглайн" одноког                                                                            | вшов     | . RUB - Российский руб | іль   | 01-01-001-05   | 13,531.00 1000 мЗ                     |        |
| — 🗮 Разработка грунта в отвал экскаваторами "драглайн" одноког                                                                            | вшов     | . RUB - Российский руб | ль    | 01-01-001-06   | 16,936.80 1000 M3                     |        |
| — 🚟 Разработка грунта в отвал экскаваторами "драглайн" одноког                                                                            | вшов     | . RUB - Российский руб | іль   | 01-01-001-07   | 6,770.60 1000 мЗ                      |        |
| свя УЕР Пользовательская                                                                                                    |          |                        |       | 01 01 001 00   | 0 100 20 10002                        | •••••• |
| 📃 🖉 Установить коэффициент (-ы) местоположения 🔲 Испо                                                                                     | ользо ва | ать расчетные цены     | -     | Maket. DEFAULT | LINE ITEMS LAYOUT                     |        |
| Не использовать Производительность из Сметных норм (определить длительность позже). Закрыть Тенденции и Средние значения Добавить позиции |          |                        |       |                |                                       |        |

Рис. 38 Окно добавления позиции Сметных норм из базы данных ресурсов

### 8.3. Импорт позиций из Excel

Для создания позиции оценки из Excel, выполните следующие действия:

- 1. Откройте ранее созданный проект и перейдите на вкладку «Оценка» в основной ленте меню.
- 2. Для создания новой позиции оценки используйте кнопку «Добавить из Excel» на панели инструментов.

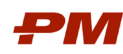

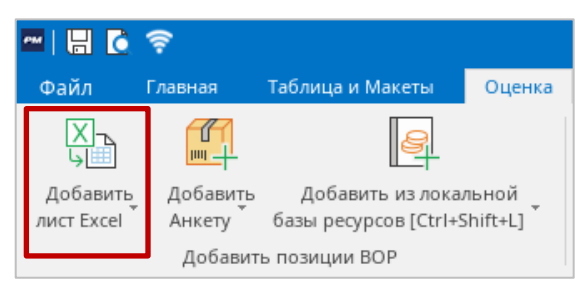

Рис. 39 Функция «Добавить лист Excel»

3. В появившемся окне нажмите кнопку 🕒 для создания версии загружаемых дан-

ных, нажмите 🕒 и выберите файл Excel».

| Добавить версию Таб   | блицы                    |                       |          |             | ×        |  |  |
|-----------------------|--------------------------|-----------------------|----------|-------------|----------|--|--|
| Свойства версий       |                          |                       |          |             |          |  |  |
| Код версии            | П01_K3.v3                |                       |          |             |          |  |  |
| Название версии       | Проект оценки 01 Класс 3 |                       |          |             |          |  |  |
| Дата версии           | Mar 25, 2025             |                       |          |             | -        |  |  |
| 🔀 Версии файлов Excel |                          |                       |          |             |          |  |  |
|                       | Имя файла                |                       |          | Листы       |          |  |  |
|                       |                          |                       |          |             |          |  |  |
| 1                     | Н                        | lастройка рабочей таб | блицы >> | Отмена Тест | Добавить |  |  |

Рис. 40 Окно выбора файла загрузки из Excel

- 4. Подтвердите выбор листа книги.
- 5. Нажмите кнопку «Настройка рабочей таблицы» для продолжения.

| обавить версию Таблицы 🛛 🕹 🗙 |                            |                               |  |  |  |  |  |
|------------------------------|----------------------------|-------------------------------|--|--|--|--|--|
| Свойства версий              |                            |                               |  |  |  |  |  |
| Код версии                   | П01_K3.v3                  |                               |  |  |  |  |  |
| Название версии              | Проект оценки 01 Класс 3   |                               |  |  |  |  |  |
| Дата версии                  | Дата версии Маг 25, 2025 💌 |                               |  |  |  |  |  |
| 🔀 Версии файлов Excel        |                            |                               |  |  |  |  |  |
|                              | Имя файла                  | Листы                         |  |  |  |  |  |
|                              | Настройка рабочей таб      | 5лицы >> Отмена Тест Добавить |  |  |  |  |  |

Рис. 41 Окно подтверждения выбранного файла Excel

6. В появившемся окне выберите шаблон сопоставления данных или сформируйте новый, путем сопоставления колонок в загружаемой таблице и данных PM.cost.

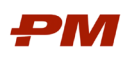

| преде  | лить строн | ки и колонки          |                      |                      |                    |             |         |                  |
|--------|------------|-----------------------|----------------------|----------------------|--------------------|-------------|---------|------------------|
| Шаблон | н сопоста  | Импорт BOP [testuser] |                      |                      |                    |             | ] • 🗗 🗗 | ) 🖂 🖉 🖫          |
| Xo     | бъединенн  | ные рабочие листы  🞚  | gnored Cells / Range | es [1]  4 Column Map | pings [4]  🗙 Ориги | нальный р ∢ | ► E C   | + Ignore [A1:A1] |
|        | ид позиц   | название              | Единица 1            | Jценочный объег      | E                  | F           | G       | Н                |
| 1      | Код        | Наименование          | <del>Ед.изм.</del>   | <del>Объем</del>     |                    |             |         |                  |
| 2      | □-01-      | Позиция оценки 1      | мЗ                   | 120                  |                    |             |         |                  |
| 3      | □-01-      | Позиция оценки 2      | м2                   | 240                  |                    |             |         |                  |
| 4      | □-01-      | Позиция оценки 3      | пм                   | 360                  |                    |             |         |                  |
| 5      | ∏-01-      | Позиция оценки 4      | шт                   | 10                   |                    |             |         |                  |
| 6      | ∏-01-      | Позиция оценки 5      | кг                   | 20                   |                    |             |         |                  |
| 7      | ∏-01-      | Позиция оценки б      | т                    | 30                   |                    |             |         |                  |
| 8      | ∏-01-      | Позиция оценки 7      | л                    | 40                   |                    |             |         |                  |
| 9      |            |                       |                      |                      |                    |             |         |                  |
| 10     |            |                       |                      |                      |                    |             |         |                  |
| 11     |            |                       |                      |                      |                    |             |         |                  |
| 40     | _          |                       |                      |                      |                    |             |         |                  |
| 12     | _          |                       |                      |                      |                    |             |         |                  |
| 13     | _          |                       |                      |                      |                    |             |         |                  |
| 14     |            |                       |                      |                      |                    |             |         |                  |
| 45     | Merged W/c | orksheets             |                      |                      |                    |             |         |                  |
|        |            |                       |                      |                      |                    |             |         |                  |
|        |            |                       |                      |                      |                    |             |         |                  |

Рис. 42 Окно сопоставления данных из файла Excel с PM.cost

7. Для сопоставления данных, встаньте на требуемую колонку, нажмите правой кнопкой мыши и выберите «Map Incoming Column [№] to» (Соотнести колонку [№] с» и соответствующие данные в системе.

Примечание: Если требуется не загружать некоторую информацию в системе (название колонок, шапка документа и т.п), выберите «Ignore ...» (колонку или требуемую область)..

8. Для редактирования сопоставления нажмите «Edit».

| E                | F             | G          | Н         |                                            |  |  |  |  |  |
|------------------|---------------|------------|-----------|--------------------------------------------|--|--|--|--|--|
|                  | <u> </u>      |            |           |                                            |  |  |  |  |  |
| Map Incomi       | ng Column [   | E] to      | •         | Пользовательское Число 4                   |  |  |  |  |  |
| Map Outgoi       | ng Column     | E] from    | •         | Пользовательское Число 5                   |  |  |  |  |  |
| Ignore Cell      | [E2]          |            |           | Пользовательское Число 6                   |  |  |  |  |  |
| Ignore Cell(     | s) Content in | Column [E] |           | Пользовательское Число 7                   |  |  |  |  |  |
| Resize Colur     | nn Based on   | Text Size  |           | Пользовательское Число 8                   |  |  |  |  |  |
| Edit Cell        |               |            |           | Пользовательское Число 9                   |  |  |  |  |  |
| Persyruper       |               |            |           | Примечание                                 |  |  |  |  |  |
| Гедактиров       | ать информ    | ацию по го | ризонтали | Производительность/час                     |  |  |  |  |  |
|                  |               |            |           | Страна                                     |  |  |  |  |  |
|                  |               |            |           | Тип BIM                                    |  |  |  |  |  |
|                  |               |            |           | Тип планирования                           |  |  |  |  |  |
|                  |               |            |           | Тип расчета                                |  |  |  |  |  |
|                  |               |            |           | Трудозатраты/Коэффициент к единице         |  |  |  |  |  |
|                  |               |            | •         | УЕР                                        |  |  |  |  |  |
|                  | 0.714.014.7   | Terr       | Robanu    | УЕР Коэф. к единице родительского элемента |  |  |  |  |  |
| гроика оценки >> | Отмена        | Teci       | Дооави    | Цена Материалов                            |  |  |  |  |  |
|                  |               |            |           | Цена Машин и механизмов                    |  |  |  |  |  |
|                  |               |            |           | Цена Прочих                                |  |  |  |  |  |

Рис. 43 Сопоставление колонок

- 9. Для перехода далее нажмите кнопку «Настройка оценки» и проверьте содержание журнала загрузки, нажмите «Добавить».
- 10. Нажмите кнопку «Создать».

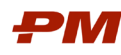

### 8.4. Импорт позиций из буфера обмена

Для создания позиции оценки из буфера обмена, выполните следующие действия:

- 1. Откройте ранее созданный проект и перейдите на вкладку «Оценка» в основной ленте меню.
- 2. Для создания новой позиции оценки скопируйте данные из файла в буфер обмена.
- 3. Установите курсор мыши в Ведомости объемов работ и нажмите Ctrl+V (Правой кнопкой мыши «Вставить»).

| Специал  | тьная вставка: Ид    | центифицир              | овать колонки і       | 1 Коды                  |               | ×                                      |
|----------|----------------------|-------------------------|-----------------------|-------------------------|---------------|----------------------------------------|
| 🔓 Иде    | ентификация коло     | онок и свойс            | тва Кодов группи      | ровки                   |               |                                        |
| Колонк   | а гру Пользовате     | ельская групп           | и 🔻 Группа            | для и Projec            | t WBS 1       | ✓ Десятичный раз DOT (0.00)            |
| Колонк   | а для <Не сопост     | авлять с колон          | нк 🔻 Тип по           | дбора Сметн             | ые нормы (Pla | in) 🔻 Поле для подбора Код позиции 🔻   |
| Total It | ems: 7, Ignored Ite  | ms: 0, Group I          | tems: 0, Позиции      | BOP: 7                  |               |                                        |
| 🗮 Вст    | авить таблицу / С    | опоставлени             | е данных              |                         | Авт           | оматически переносить все строки 👻 🔶 🔀 |
| Iter     | n Group Code         | Column A 🖡<br>[Ignored] | Column B<br>[Ignored] | Column C 👃<br>[Ignored] | Column D 🜲    |                                        |
|          | 1                    | П-01-001                | Позиция оценки 1      | мЗ                      | 120           | ▲                                      |
| <b></b>  | 2                    | Π-01-002                | Позиция оценки 2      | м2                      | 240           |                                        |
|          | 3                    | П-01-003                | Позиция оценки 3      | пм                      | 360           |                                        |
| <b></b>  | 4                    | Π-01-004                | Позиция оценки 4      | шт                      | 10            |                                        |
|          | 5                    | Π-01-005                | Позиция оценки 5      | КГ                      | 20            |                                        |
|          | 6                    | П-01-006                | Позиция оценки 6      | т                       | 30            |                                        |
|          | 7                    | Π-01-007                | Позиция оценки 7      | л                       | 40            |                                        |
|          |                      |                         |                       |                         |               |                                        |
|          |                      |                         |                       |                         |               |                                        |
|          |                      |                         |                       |                         |               | <b>*</b>                               |
|          |                      | •                       |                       |                         |               |                                        |
| 1        | At least one externa | al column mus           | st be mapped.         |                         |               |                                        |
|          |                      |                         |                       |                         |               | Отмена Добавить позиции                |

Рис. 44 Специальная вставка из буфера обмена

4. В появившемся окне Специальной вставки, соотнесите данные в колонках с информацией в системе PM.cost. Нажмите на название колонки и выберите соответствующее из выпадающего списка.

|                         | 4                                                                                                    | CROUMAREUA                                           | а вставка: Ил                                                                                  | outuduuu     | upor       |                       | Konu                  |                         |                |                     |               | ×   |
|-------------------------|----------------------------------------------------------------------------------------------------|------------------------------------------------------|------------------------------------------------------------------------------------------------|--------------|------------|-----------------------|-----------------------|-------------------------|----------------|---------------------|---------------|-----|
|                         | lm.                                                                                                    | специальна                                           | и вставка, ид                                                                                  | центифици    | ipor       | вать колонки и        | ткоды                 |                         |                |                     |               | ~   |
| Добавить                | Доб                                                                                                    | 🛅 Идентификация колонок и свойства Кодов группировки |                                                                                                |              |            |                       |                       |                         |                |                     |               |     |
| ист Excel               | Анк<br>Дс                                                                                                    | Колонка гру                                          | Колонка гру Пользовательская группи 💌 Группа для и Project WBS 1 🔍 Десятичный раз DOT (0.00) 💌 |              |            |                       |                       |                         |                |                     |               |     |
| Оценки за               | нки затрат Колонка для «Не сопоставлять с колонк 💌 Тип подбора 🛛 Сметные нормы (Plain) 🔍 Поле для подбора Код позиции 🔍 |                                                      |                                                                                                |              |            |                       |                       |                         |                | -                   |               |     |
| роекты                  |                                                                                                    | Total Items:                                         | 7, Ignored Ite                                                                                 | ms: 0, Group | p Ite      | ms: 0, Позиции        | BOP: 7                |                         |                |                     |               |     |
| Структура<br>🔤 П01_КЗ - | про<br>Про                                                                                                    | 🔜 Вставит                                            | гь таблицу / С                                                                                 | опоставлен   | ние        | данных                |                       | Авт                     | гоматически пе | ереносить все строк | и - 🔶 🔶 🕻     | ×   |
| Ведо                    | мост                                                                                                    | Item                                                 | Group Code                                                                                     | [Ignored]    | •          | Column B<br>[Ignored] | Column C<br>[Ignored] | Column D 🐥<br>[Ignored] |                |                     |               |     |
| [Ignored]               |                                                                                                    |                                                      |                                                                                                |              | <b>^</b>   | Іозиция оценки 1      | мЗ                    | 120                     |                |                     |               |     |
| CBS                     |                                                                                                    |                                                      |                                                                                                |              |            | Іозиция оценки 2      | м2                    | 240                     |                |                     |               |     |
| CBS Koэф.               | к един<br>Го Э                                                                                                    | нице родитель                                        | ьского элемент                                                                                 | а            | Г          | Іозиция оценки З      | пм                    | 360                     |                |                     |               |     |
| Group Cod               | 10 2 Kr                                                                                                    | ood Kenuluus                                         |                                                                                                | O STEMPHTS   | Г          | Іозиция оценки 4      | шт                    | 10                      |                |                     |               |     |
| Group Cod               | le 3                                                                                                    | ogen eggenninge                                      | сродновскої                                                                                    | o premento   | Г          | Іозиция оценки 5      | КГ                    | 20                      |                |                     |               |     |
| Group Cod               | le 3 Ko                                                                                                    | ээф. к единице                                       | е родительског                                                                                 | о элемента   | <b>.</b> [ | Іозиция оценки б      | т                     | 30                      |                |                     |               |     |
| Group Cod               | le 4                                                                                                    |                                                      |                                                                                                |              |            | Іозиция оценки 7      | л                     | 40                      |                |                     |               |     |
|                         | - 1                                                                                                    |                                                      |                                                                                                |              |            |                       |                       |                         |                |                     |               |     |
|                         | - 1                                                                                                    |                                                      |                                                                                                |              |            |                       |                       |                         |                |                     |               |     |
|                         | - 1                                                                                                    |                                                      |                                                                                                |              |            |                       |                       |                         |                |                     |               | -   |
|                         | - 1                                                                                                    |                                                      |                                                                                                | 4            |            |                       |                       |                         |                |                     |               | •   |
|                         | - 1                                                                                                    | 🛕 At lea                                             | ast one externa                                                                                | al column m  | ust        | be mapped.            |                       |                         |                |                     |               |     |
|                         |                                                                                                    |                                                      |                                                                                                |              |            |                       |                       |                         |                | Отмена              | Добавить пози | ции |

Рис. 45 Сопоставление данных

5. Нажмите кнопку «Добавить позиции»

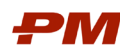

## 8.5. Назначение WBS и классификаторов на позиции оценки

Для назначения WBS и классификаторов на позиции оценки, выполните следующие действия:

- 1. Откройте ранее созданный проект и перейдите на вкладку «Оценка» в основной ленте меню.
- 2. Выделите позицию оценки.
- 3. В нижней части экрана выберите классификатор, к которому будет отнесена позиция оценки.

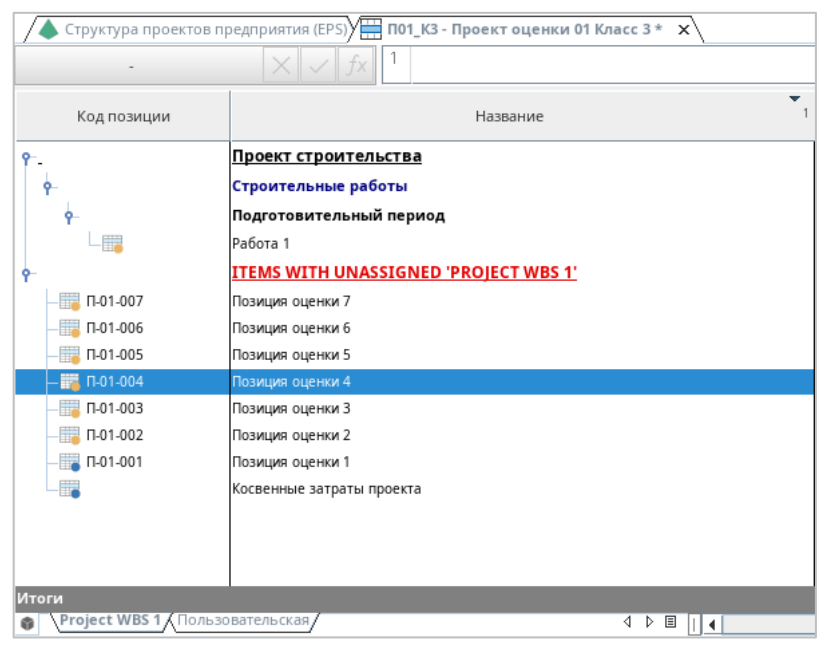

Рис. 46 Группировка «Project WBS» в нижней части экрана

- 4. На вкладке «Оценка» нажмите кнопку «Группировка».
- 5. В появившемся окне выберите соответствующую позицию классификатора и нажмите «Выбор».

| Project WBS 1    |             | 🔺 🔹 🕂 - 🔂 🗮 - 🛱 - 🔜 🧲 💁 Введите для фи                    | льтрации WBS1  |
|------------------|-------------|-----------------------------------------------------------|----------------|
| Кол              | Код позиции | Название                                                  |                |
|                  |             | Выбрать, чтобы снять назначение позиций BOP Project WBS 1 | Выбрать, чтобы |
| PRJ              |             | Проект строительства                                      |                |
| PRJ.BD           |             | Разработка проектной документации                         |                |
| PRJ.CW           |             | Строительные работы                                       |                |
| PRJ.CW.CW01      |             | Подготовительный период                                   |                |
| PRJ.DD           |             | Разработка рабочей документации                           |                |
| PRJ.PM           |             | Управление проектом                                       |                |
| /EP              |             | Укрупненные единичные расценки                            |                |
| 9-УЕР.01         |             | Демонтажные работы                                        |                |
| YEP.01.01        |             | Демонтаж строительных конструкций                         |                |
| YEP.01.02        |             | Демонтаж оборудования и инженерных коммуникаций           |                |
| <b>♀</b> -УЕР.02 |             | Земляные работы                                           |                |
| YEP.02.01        |             | Разработка, водоотведение                                 |                |
| -YEP.02.02       |             | Обратная засыпка с уплотнением, насыпи                    |                |
| <b>9</b> -УЕР.03 |             | Инженерные сети и коммуникации                            |                |
| YEP.03.01        |             | Дороги, тротуары и площадки                               |                |
|                  |             | Водоотводные сооружения                                   |                |
| <b>ү</b> -УЕР.04 |             | Бетонные и железобетонные конструкции                     |                |
|                  |             | Свайные работы (включая бурение)                          |                |
| YEP.04.02        |             | Монолитные бетонные и железобетонные конструкции          |                |
| YEP.04.03        |             | Сборные бетонные и железобетонные конструкции             |                |
|                  |             |                                                           |                |

Рис. 47 Выбор соответствующей позиции классификатора

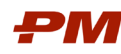

### 8.6. Назначение ресурсов на позиции оценки

Для назначения ресурсов на позиции оценки, выполните следующие действия:

- 1. Откройте ранее созданный проект и перейдите на вкладку «Оценка» в основной ленте меню.
- 2. Выделите позицию оценки.
- 3. Перейдите на вкладку «Ресурсы» в нижней части экрана.
- 4. Щелкните двойным кликом в пустой области ресурсов при появлении указателя «Вставить» (Insert).
- 5. В появившемся окне выберите базу данных из которых будет назначаться ресурс.

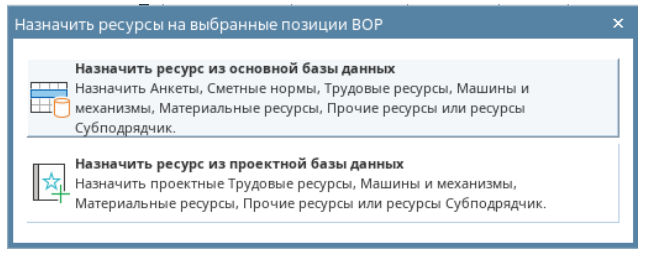

Рис. 48 Окно выбора базы данных для назначения ресурса

6. Определитесь в типе ресурса, например, «трудовой».

| Назначить Ресурсы                                                                                                    | x      |
|----------------------------------------------------------------------------------------------------|--------|
| Назначить Анкеты<br>Назначить статичные Анкеты или параметрические<br>Анкеты.                                                                                                    |        |
| Назначить Сметные нормы<br>Назначить Сметные нормы, например, ресурсы по вида<br>работ или позиции справочника сметных норм.                                                                                                    | м      |
| Назначить Машины и механизмы<br>Назначить Машины и механизмы, затраты на<br>амортизацию, топливо, запасные части, аренду учтены в<br>цене машино-часа.                                                                          | 3      |
| Назначить Трудовые ресурсы<br>Назначить Трудовые ресурсы, цены могут учитывать<br>ставку страхования. Контактная информация учтена.                                                                                             |        |
| Назначить ресурсы Субподрядчик с оценочными ценам<br>или ценами в соответствии с запросом цен, цены могут<br>учитывать страховку и/или материалы. Контактные                                                                    | и      |
| <ul> <li>Назначить материальные ресурсы</li> <li>Назначить материальные ресурсы с оценочными ценам</li> <li>или ценами по запросу, цены могут учитывать</li> <li>транспортировку. Контактные данные поставщика могут</li> </ul> | и<br>T |
| Назначить Прочие ресурсы<br>Иазначить оценочные Прочие ресурсы                                                                                                    |        |
| Спрогнозировать цены ресурсов<br>Использовать базу ресурсов, чтобы найти исторические<br>цены ресурсов и рассчитать прогноз на основе среднего<br>значения или тенденции.                                                       | :      |
| 🗌 Больше не показывать окно Мастера Назначений                                                                                                    |        |

Рис. 49 Окно выбора типа ресурса

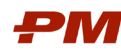

7. В появившемся окне выберите требуемый ресурс и нажмите «Обзор и назначение ресурсов».

| 🎮 Назначить ресурсы из базы ресурсов                                                                                                    |                            |                |                                         | _ 🗆 ×              |  |  |  |
|----------------------------------------------------------------------------------------------------|----------------------------|----------------|-----------------------------------------|--------------------|--|--|--|
| 🎒 Анкеты [1] 🗮 Сметные нормы [7218]   🏭 Машин                                                                                                    | ы и механизмы 🛛 🛱 Субподря | адчики 😤 Труда | овые [102] 📇 Материалы 🍦 Прочие ресурсы |                    |  |  |  |
| 😤 Трудовые Таблица                                                                                                    | 🗄 🏥 🖃                      | I C 🗵          | AI Search (i) 🖗 Поиск                   | ♀ 船 ゞ              |  |  |  |
| Название                                                                                                    | • Валюта •                 | Код позиции 🗸  | Цена ресурса 👻 Един<br>ица 👻<br>изм     |                    |  |  |  |
| 🕞 😤 Затраты труда рабочих (Средний разряд - 3,8)                                                                                                  | RUB - Российский рубль     | 1-100-38       | 350.00 челч                             | ▲                  |  |  |  |
| — 😤 Затраты труда рабочих                                                                                                    | RUB - Российский рубль     | 1              | 350.00 челч                             |                    |  |  |  |
| — 😤 Затраты труда машинистов                                                                                                    | RUB - Российский рубль     | 2              | 350.00 челч                             |                    |  |  |  |
| — 😤 Затраты труда рабочих (Средний разряд - 3,5)                                                                                                  | RUB - Российский рубль     | 1-100-35       | 350.00 челч                             |                    |  |  |  |
| — 😤 Затраты труда рабочих (Средний разряд - 2)                                                                                                    | RUB - Российский рубль     | 1-100-20       | 350.00 челч                             |                    |  |  |  |
| — 😤 Затраты труда рабочих (Средний разряд - 3)                                                                                                    | RUB - Российский рубль     | 1-100-30       | 350.00 челч                             |                    |  |  |  |
| — 😤 Затраты труда рабочих (Средний разряд - 2,1)                                                                                                  | RUB - Российский рубль     | 1-100-21       | 350.00 челч                             |                    |  |  |  |
| — 😤 Затраты труда рабочих (Средний разряд - 2,3)                                                                                                  | RUB - Российский рубль     | 1-100-23       | 350.00 челч                             |                    |  |  |  |
| — 😤 Затраты труда рабочих (Средний разряд - 2,5)                                                                                                  | RUB - Российский рубль     | 1-100-25       | 350.00 челч                             | X-                 |  |  |  |
| Пользовательская                                                                                                    |                            |                | 350.00                                  |                    |  |  |  |
| 🔲 🖉 Установить коэффициент (-ы) местоположения 🗹 Перезаписать пустые колонки 🔛 Использовать расчетные цены 🛛 – —————————————————————————————————— |                            |                |                                         |                    |  |  |  |
|                                                                                                    | 1 П                        | озиций. Закрь  | обзор и назначение ресурсов На:         | значить Ресурс(-ы) |  |  |  |

Рис. 50 Окно выбора и назначения ресурс

- 8. В следующем окне указывается норма расхода ресурса на единицу объема работ. После ввода нормы расхода нажмите кнопку «Подтвердить».
- 9. Ресурс будет назначен на позицию оценки. Итоговые затраты по позиции будут рассчитаны исходя из объема работ, нормы расхода и цены ресурса.

## 8.7. Назначение сметных норм на позиции оценки

Для назначения сметных норм на позиции оценки, выполните следующие действия:

- 1. Откройте ранее созданный проект и перейдите на вкладку «Оценка» в основной ленте меню.
- 2. Выделите позицию оценки.
- 3. Перейдите на вкладку «Ресурсы» в нижней части экрана.
- 4. Щелкните двойным кликом в пустой области ресурсов при появлении указателя «Вставить» (Insert).
- 5. В появившемся окне выберите базу данных из которых будет назначаться ресурс.
- 6. Выберите «Назначить Сметные нормы».
- 7. В появившемся окне выберите требуемый ресурс и нажмите «Обзор и назначение ресурсов».

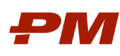

| 🏧 Назначить ресурсы из базы ресурсов                                |                        |                  |                                       | _ 🗆 ×        |
|---------------------------------------------------------------------|------------------------|------------------|---------------------------------------|--------------|
| 🇊 Анкеты [1] 🧮 <b>Сметные нормы [7218]</b> 🖓 Машины и механизмы 🎘 С | Субподрядчики 👷 Трудо  | вые [102] 🔚 Ма   | териалы 🆓 Прочие ресурсы              |              |
| 🗮 Сметные нормы Таблица 📳 🏥                                         | 1 🖬 🔳 🖸 🗵              | AI Sear          | ch 🚺 🛞 Поиск                          | <b>₽</b> # × |
| Название                                                            | Валюта 🝷               | Код 🗸            | Цена ресурса 👻 Единиц<br>а ч<br>измер |              |
| • Демонтажные работы                                                |                        |                  | m                                     | <b>^</b>     |
| - Демонтаж строительных конструкций                                 |                        |                  | m                                     |              |
| — Демонтаж металлоконструкций R                                     | RUB - Российский рубль | YEP-01-01-01     | 345,209.50 т                          |              |
| — Демонтаж бетонных и железобетонных конструкций R                  | RUB - Российский рубль | УЕР-01-01-02-01  | 🟓 1,128.00 мЗ                         |              |
| Демонтаж трубопроводов R                                            | RUB - Российский рубль | УЕР-01-02-01     | 💭 923.00 т                            |              |
| <ul> <li>Демонтаж оборудования и инженерных коммуникаций</li> </ul> |                        |                  | m                                     |              |
| <b>♀</b> -Земляные работы                                           |                        |                  |                                       |              |
| <b>♀</b> -Разработка, водоотведение                                 |                        |                  |                                       | -            |
| СВЗ УЕР Пользовательская                                            |                        |                  |                                       | Þ            |
| 📃 👰 Установить коэффициент (-ы) местоположения 🔽 Перезаписать       | пустые колонки 🔲 Испо  | льзовать расчетн | ые цены - — +                         | 110% Макет.  |
| 1 Позиций. Закрыть                                                  | Развернуть Ресурс(-ь   | ы) Обзор и       | назначение ресурсов Назначит          | ь Ресурс(-ы) |

Рис. 51 Окно назначения сметных норм

- 8. В следующем окне указывается какой объем позиции справочника приходится на единицу объема работ проекта.
- 9. Нажмите кнопку «Подтвердить» и позиция справочника будет назначена на работу.

| Обзор Назначений                                           |           |                                     |                            |                 |              |                        |                   |                   |                           |                         |                 | :                  |
|------------------------------------------------------------|-----------|-------------------------------------|----------------------------|-----------------|--------------|------------------------|-------------------|-------------------|---------------------------|-------------------------|-----------------|--------------------|
| 🕅 Обзор объемов/трудозатрат/производительностей Назначений |           |                                     |                            |                 |              |                        |                   |                   | Q- Searc                  | h                       |                 |                    |
| Название                                                   | Тип 👻     | Объем/Един<br>ица ИЛИ<br>Часы/Едини | Производ<br>ительност<br>ь | Цена<br>ресурса | Валюта 👻     | Коэфф<br>ициент 🕶<br>1 | Коэффиц<br>иент 2 | Коэффиц<br>иент 3 | Коэффи<br>иент<br>местопс | Итого<br>Человеко-часов | Итоговая цена   | Итоговая стоимость |
| 🔹 🧱 Работа 1                                               | Item      |                                     | -                          |                 | RUB - Росси  |                        |                   |                   |                           | 120.00                  | 1,128.00 RUB/пм | PP 135,360.00      |
| ү 🛗 Демонтаж бетонных и железобетонных<br>конструкций      | Сметные   | 1.00 м3/пм                          |                            | 1,128.00 RUB/   | RUB - Росси  | 1.00                   | 1.00              | 1.00              |                           | 120.00                  | 1,128.00 RUB/пм | PP 135,360.00      |
| Демонтаж бетонных и железобетонных<br>конструкций          | 💭 Машин   | 1.00 h                              | 1.00 м3/h                  | 896.00 RUB/h    | RUB - Россий | 1.00                   | 1.00              | 1.00              |                           |                         | 896.00 RUB/пм   | PP 107,520.00      |
| Демонтаж бетонных и железобетонных<br>конструкций          | 💭 Трудов  | 1.00 h                              | 1.00 м3/h                  | 232.00 RUB/h    | RUB - Россий | 1.00                   | 1.00              | 1.00              |                           | 120.00                  | 232.00 RUB/nm   | PP 27,840.00       |
|                                                            |           |                                     |                            |                 |              |                        |                   |                   |                           |                         |                 |                    |
|                                                            |           | •                                   |                            |                 |              |                        |                   |                   | •                         |                         |                 | -                  |
| Function                                                   |           | Local Variables                     |                            |                 |              |                        |                   |                   |                           |                         |                 |                    |
| 1                                                          |           |                                     | Имя                        |                 | Формул       | a                      |                   | Значе             | ние                       |                         | Описани         | 2                  |
| Арру                                                       | y Formula |                                     |                            |                 |              |                        |                   |                   |                           |                         |                 |                    |
|                                                            |           |                                     |                            |                 |              |                        |                   |                   |                           |                         | Отмена          | Подтвердить        |

Рис. 52 Окно настройки объема позиции справочника на единицу объема работ проекта

#### 8.8. Ввод стоимости по позициям оценки

Итоговые затраты по позициям оценки рассчитываются исходя из объема работ, нормы расхода и цены ресурса.

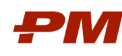

## 9. Работа с экранными формами

#### 9.1. Настройка колонок

Для добавления / скрытия колонок выполните следующие действия:

- 1. Откройте проект или другой раздел PM.cost.
- 2. Щелкните правой клавишей мыши по шапке таблицы и выберите «Добавить/Удалить колонки».

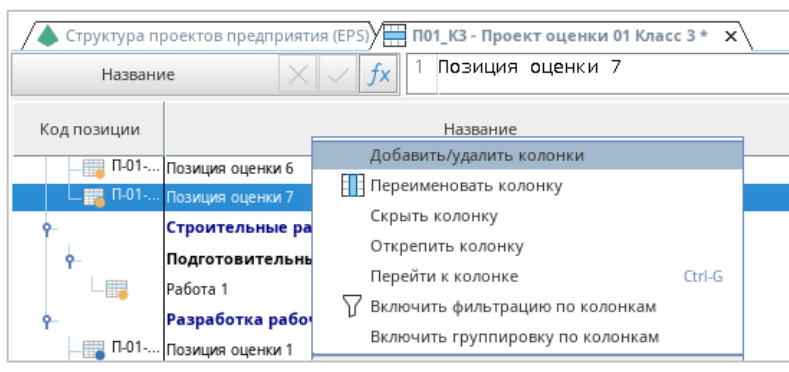

Рис. 53 Функция «Добавить / удалить колонки»

- 3. В появившемся окне в левой части отображаются все доступные колонки, в правой части – колонки, добавленные в текущее представление. Для ввода/вывода колонок в макет выделите заголовок колонки, воспользуйтесь кнопками на панели инструментов:
  - >> добавить выделенную колонку в текущее представление;
  - <- удалить выделенную колонку из текущего представления;
  - 🕥 и 🕑 с помощью кнопок определяется порядок колонок в текущем представлении. Порядок колонок можно поменять в самой таблицы, захватив и перетащив заголовок колонки левой клавишей мыши.

| Добавить/удалить колонки | :                                                                                                    | ×      |
|--------------------------|----------------------------------------------------------------------------------------------------|--------|
| Добавить/удалить колонки | I / удален Q- Search Columns Колонки таблицы Код позиции * Название * Оценочный объем Цена 1 У>> Итоговая стоимость Надбавка Предложенная цена << | ×<br>] |
| Group Code 7             | Отмена Применить Ок                                                                                                    |        |

Рис. 54 Окно «Добавить / удалить колонки»

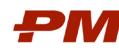

4. Чтобы закрепить/открепить колонки при горизонтальной прокрутке, щелкните правой клавишей мыши по заголовку колонки и выберите «Закрепить» - для закрепления колонки и «Открепить колонку» - для открепления колонок.

| 人 Структура пр | роектов предприятия (EPS) 🛗 ПО1_КЗ - Проект оценки 01 Класс 3 * 🗙 |                 | $\oplus$ (                                    |
|----------------|-------------------------------------------------------------------|-----------------|-----------------------------------------------|
| Названи        | ie // // // fx 1 Позиция оценки 5                                 |                 |                                               |
| Код позиции    | Название                                                          | Оценочн<br>объе | ный Итоговая Пред<br>Добавить/удалить колонки |
|                | Косвенные затраты проекта                                         | 1,326           | Переименовать колонку                         |
| <b>₽</b>       | Проект строительства                                              |                 | Скрыть колонку                                |
| <b>9</b> -     | Разработка проектной документации                                 |                 | Закрепить колонку                             |
| П-01           | Позиция оценки 5                                                  |                 | Перейти к колонке Ctrl-G                      |

Рис. 55 Функция закрепления колонок

## 9.2. Поиск данных

Поиск данных в PM.cost осуществляется с помощью Панели поиска. На данной панели расположена строка поиска, кликнув по которой можно ввести поисковый запрос, заполнив информацию в раскрывающемся меню, либо выбрать один из ранее осуществленных запросов.

| i | Поиск | P |
|---|-------|---|
|   |       |   |

Рис. 56 Панель поиска

Синтаксис поиска представлены слева от панели под иконкой Информации.

## 9.3. Фильтрация данных

Чтобы применить фильтр к данным, выведенным в таблице, выполните следующие действия:

1. Щелкните правой клавишей мыши по шапке таблицы и выберите «Включить фильтры колонок».

| 🔺 Структура проектов предприятия (EPS) 🛗 П01_КЗ - Проект оценки 01 Класс 3 * 🗙 |                                   |                                   |  |  |
|--------------------------------------------------------------------------------|-----------------------------------|-----------------------------------|--|--|
| Названи                                                                        | ие 🛛 📈 🥤 Позиция оценки 5         |                                   |  |  |
| Кол позиции                                                                    | Название                          | Оценочный                         |  |  |
| Код позиции                                                                    | Пазвание                          | Добавить/удалить колонки          |  |  |
|                                                                                | Косвенные затраты проекта         | Переименовать колонку             |  |  |
| ۹-                                                                             | Проект строительства              | Скрыть колонку                    |  |  |
| <b>9</b>                                                                       | Разработка проектной документации | Открепить колонку                 |  |  |
| — 🏣 П-01                                                                       | Позиция оценки 5                  | Перейти к колонке Ctrl-G          |  |  |
| П-01                                                                           | Позиция оценки б                  | 🍸 Включить фильтрацию по колонкам |  |  |
| ∟ П-01                                                                         | Позиция оценки 7                  | Включить группировку по колонкам  |  |  |

Рис. 57 Включение фильтрации

2. Для применения фильтров выберите из выпадающего списка рядом с наименованием колонки одно из значений.

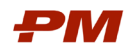

Руководство пользователя PM.cost

| 人 Структура проекто | вп | редприятия (EPS) 🛗 П01_КЗ - Проект оценки 01 Класс 3 * 🗙 |   |
|---------------------|----|----------------------------------------------------------|---|
| Название            |    | X / fx 1 Позиция оценки 5                                |   |
| Код позиции 1       | -  | Название                                                 | - |
| (All)               | -  | Разработка проектной документации                        |   |
| (Custom)            |    | Позиция оценки 7                                         |   |
|                     | =  | Позиция оценки б                                         |   |
| П-01-001            |    | Позиция оценки 5                                         |   |
| П-01-002            |    | Строительные работы                                      |   |
| П-01-003            |    |                                                          | 1 |
| П-01-004            | -  | Подготовительный период                                  | 1 |
| П-01-005            |    | Работа 1                                                 |   |

Рис. 58 Применение фильтра

3. Для отключения фильтров щелкните правой клавишей мыши по шапке таблицы и выберите «Отключить фильтрацию по колонкам». Щелкните правой клавишей мыши по рабочей области проекта и выберите «Загрузить все», чтобы отобразить все позиции проекта.

Чтобы применить фильтр ко всем данным проекта, выполните следующие действия:

- 1. Перейдите на вкладку «Таблица и макеты», выберите на панели Основного меню функцию «Применить фильтр».
- 2. В появившемся окне отметьте колонки, для которых будет применяться фильтр, выберите условие фильтра («AND» или «OR»), введите условие. Нажмите кнопку «Фильтр».

Примечание: для текстовых полей можно применять специальный символ «%», который означает, что после искомой строки могут быть любые символы. Например, условие CBS = «1.03%» означает, что будут отфильтрованы все значения, которые начинаются с «1.03».

| р Ведомость объемов работ - [Фильтр ресурсов по умолчанию*] |                              |      |     |  |
|-------------------------------------------------------------|------------------------------|------|-----|--|
| Свойства                                                    |                              |      |     |  |
| Фильтр ресурсов по умолч                                    | Фильтр ресурсов по умолчанию |      |     |  |
| Поле                                                        | Условие                      | Туре | Исп |  |
| Последнее обновление                                        | > 22/3/2025 & < 25/03/2025   | AND  |     |  |
| Id создателя                                                | =                            | AND  |     |  |
| Дата создания                                               | > 22/3/2025 & < 25/03/2025   | AND  |     |  |
| CBS                                                         | =1.03%                       | AND  |     |  |
| Group Code 2                                                | =                            | AND  |     |  |

Рис. 59 Применение фильтра

3. Для отключения фильтров щелкните правой клавишей мыши по рабочей области проекта и выберите «Загрузить все», чтобы отобразить все позиции проекта. Фильтр можно отключить, сняв отметку с критериев ранее примененного.

## 9.4. Настройка сортировки

Для сортировки данных выполните следующие действия:

1. Выберите столбец с данными, по которым необходимо отсортировать данные.

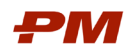

2. Щелкните левой клавишей мыши по заголовку таблицы, при повторном нажатии по столбцу данные будут отсортированы в обратном порядке, при третьем нажатии сортировка отключается.

| 🔺 Структура проектов предприятия (EPS) 🔚 П01_КЗ - Проект оценки 01 Класс 3 * 🛛 🗙 |   |                                   |                    |  |
|----------------------------------------------------------------------------------|---|-----------------------------------|--------------------|--|
| $ \times$ $\checkmark$ $f_{\times}$ 1                                            |   |                                   |                    |  |
| Код позиции                                                                      | 1 | Название                          | Оценочный<br>объем |  |
| 9                                                                                |   | Разработка проектной документации |                    |  |
| — 🔚 П-01-005                                                                     |   | Позиция оценки 5                  | 20.00              |  |
| — 🎬 П-01-006                                                                     |   | Позиция оценки 6                  | 30.00              |  |
| — 🔚 П-01-007                                                                     |   | Позиция оценки 7                  | 40.00              |  |

Рис. 60 Сортировка данных в колонке

## 9.5. Настройка группировки данных

Для настройки группировки данных выполните следующие действия:

 Щелкните правой клавишей мыши по шапке таблицы и выберите «Группировка», где выберите соответствующий классификатор. Все позиции оценки будут сгруппированы по выбранному классификатору.

| 🔺 Структура проектов предприятия (EPS) 🗮 П01_КЗ - Проект оценки 01 Класс 3 * 🛛 🗙 |                                                   |                                                   |          |                                                         |    |
|----------------------------------------------------------------------------------|---------------------------------------------------|---------------------------------------------------|----------|---------------------------------------------------------|----|
| -                                                                                | $\times$ $\checkmark$ $f_{\rm X}$ 1               |                                                   |          |                                                         |    |
| Код позиции                                                                      |                                                   | Название                                          | <b>1</b> | Оценочный<br>объем                                      | Ц  |
| ۴.                                                                               | ITEMS WITH UNASSIGN                               | Добавить/удалить колонки<br>Переименовать колонку |          |                                                         |    |
|                                                                                  | Косвенные затраты проекта<br>Проект строительства | Скрыть колонку                                    |          | 1,326,000.00                                            |    |
|                                                                                  | Разработка проектной д                            | Открепить колонку<br>Перейти к колонке            | Ctrl-G   |                                                         |    |
| П-01-005                                                                         | Позиция оценки 5<br>Позиция оценки 6              | Включить фильтрацию по колонкам                   |          | 20.00                                                   |    |
| П-01-007                                                                         | Позиция оценки 7                                  | Включить группировку по колонкам<br>Макет         | •        | 40.00                                                   |    |
| Р-<br>− □□□ □−01-001                                                             | Разработка рабочей док<br>Позиция оценки 1        | Группировка                                       | Þ        | Project WBS 1                                           |    |
| — 🔚 П-01-002                                                                     | Позиция оценки 2                                  | Развернуть до уровня                              | •        | <ul> <li>Project WBS 2</li> <li>Местоположен</li> </ul> | ие |
| П-01-003                                                                         | Позиция оценки 3<br>Позиция оценки 4              | Развернуть все                                    | ,        |                                                         |    |
| <b>•</b>                                                                         | Строительные работы                               | 🗴 Свернуть все                                    |          | <ul> <li>Group Code 2</li> <li>Group Code 3</li> </ul>  |    |

Рис. 61 Настройка Группировки

2. В нижней части экрана доступны вкладки с группировкой классификаторов.

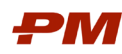

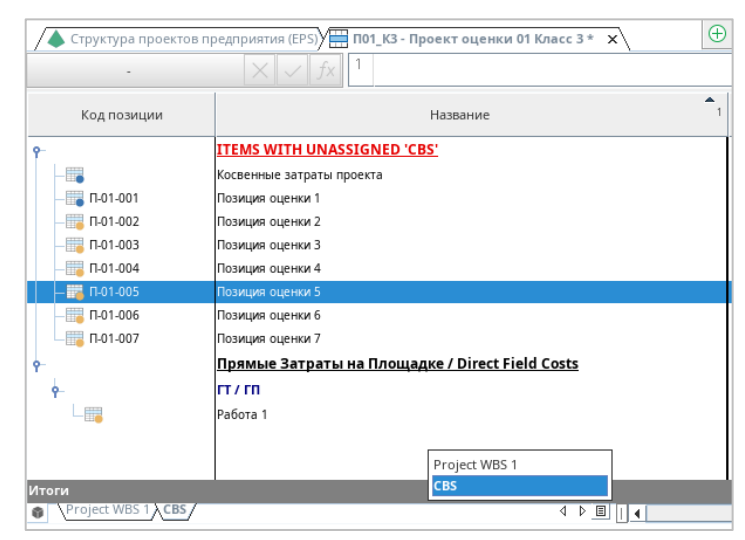

Рис. 62 Вкладки с группировкой

3. Для настройки доступных классификатор повторите шаг 1 текущего раздела.

Для настройки произвольной группировки выполните следующие действия:

- 1. Добавьте в текущее представление колонки, по которым будут сгруппированы данные, и перемести их к вертикальной линии с закрепленными колонками.
- 2. Закрепите колонки, по которым будут сгруппированы данные.
- 3. Щелкните правой клавишей мыши по шапке таблицы и активируйте функцию группировки колонок «Включить группировку по колонкам».

| 人 Структура проектов пр    | редприятия | я (EPS) 🔚 П01_КЗ - Проект оценки 01 Класс 3 * 🗙 |  |  |  |
|----------------------------|------------|-------------------------------------------------|--|--|--|
| - $\times \checkmark fx$ 1 |            |                                                 |  |  |  |
| Код позиции                |            | Добавить/удалить колонки                        |  |  |  |
| ۹-                         | ITEMS WI   | I Переименовать колонку                         |  |  |  |
| -                          | Косвенные  | Скрыть колонку                                  |  |  |  |
| —; П-01-001                | Позиция оц | Открепить колонку                               |  |  |  |
| — 🏣 П-01-002               | Позиция оц | Перейти к колонке Ctrl-G                        |  |  |  |
| — 🛅 П-01-003               | Позиция оц | Ч 🍸 Включить фильтрацию по колонкам             |  |  |  |
| — 🚟 П-01-004               | Позиция оц | Включить группировку по колонкам                |  |  |  |
| — 📰 П-01-005               | Позиция оц | Макет 🕨                                         |  |  |  |
| — 🔚 П-01-006               | Позиция оц | Группировка 🕨                                   |  |  |  |
| П-01-007                   | Позиция оц |                                                 |  |  |  |

Рис. 63 Включение группировки по колонкам

 Перетащите группируемые колонки в появившуюся область в левой верхней части таблицы. С помощью перетаскивания можно добавить несколько критериев группировки и определить порядок группировки.

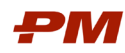

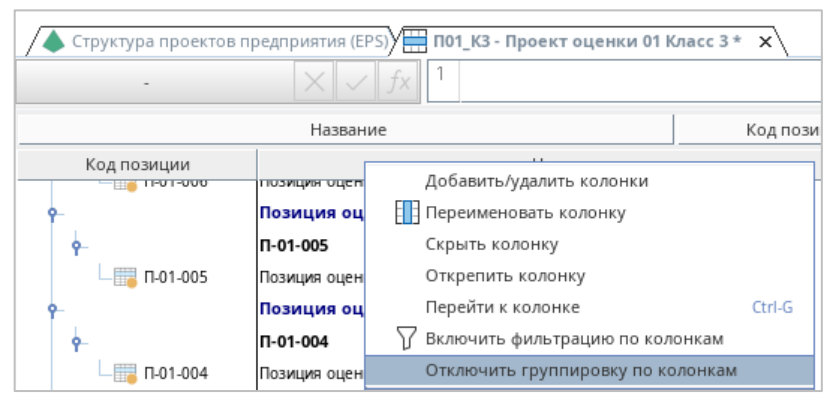

Рис. 64 Группировка данных по нескольким критериям

5. Чтобы отключить группировку данных, щелкните правой клавишей мыши по шапке таблицы и выберите «Отключить группировку по колонкам».

#### 9.6. Работа с макетами

К настройкам отображения данных в макете относится:

- Настройка отображаемых колонок.
- Группировка данных.
- Сортировка данных.
- Фильтрация данных.

Для создания макета настройки требуемый вид отображения раздела и выполните следующие действия:

1. Перейдите на вкладку «Таблица и макеты».

Примечание: макеты доступны для разных разделов PM.cost. В зависимости от текущего раздела доступны различные макеты.

- 2. На панели инструментов нажмите
  - «Сохранить Макет» для сохранения настроек текущего макета.
  - «Сохранить Макет как» для сохранения настроек нового макета.

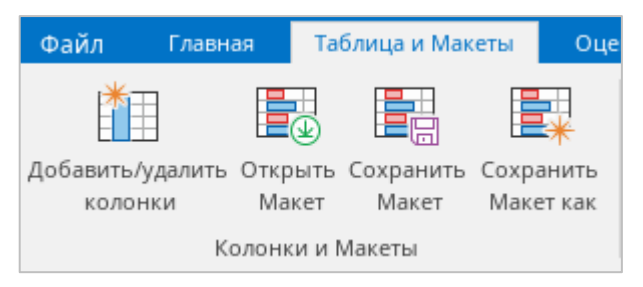

Рис. 65 Сохранение макетов

Для открытия макета выполните следующие действия:

- 1. Перейдите на вкладку «Таблица и макеты».
- 2. На панели инструментов нажмите «Открыть макет».
- 3. В окне Управление макетами выберите макет и нажмите «Открыть». Для установки макета по умолчанию выберите «Установить по умолчанию».

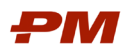

| Управление макетами                   | ×                                           |
|---------------------------------------|---------------------------------------------|
| 🗮 Доступный Ведомость объемов 🗵 🔅 📑   | 🕞 🕗 🔍 От поиск Макетов                      |
| Название                              | Видимость Id редактора Последнее обновление |
| 🛛 Макеты основной базы данных         |                                             |
| ♀ DEFAULT LAYOUTS                     |                                             |
| Базовый макет оценки                  | общедосту testuser Mar 5, 2025, 10:11:13 AM |
| <b>ү Макеты проектной базы данных</b> |                                             |
| <b>P</b> DEFAULT LAYOUTS              |                                             |
| Базовый макет                         | общедосту testuser Feb 27, 2025, 12:28:51 Р |
|                                       |                                             |
|                                       |                                             |
|                                       |                                             |
|                                       | Отмена Установить по умолчанию Открыть      |

Рис. 66 Окно выбора макета

- 1. Для редактирования параметров отображения макета выберите кнопку «Редактировать» 2.
- 2. Для импорта / экспорта макета в формат XML используйте кнопки «Экспорт в XML»

| € | и «Импорт в XML» | Ð |  |
|---|------------------|---|--|
|---|------------------|---|--|

### 9.7. Экспорт данных в Excel

Для экспорта данных в Excel в формате макета:

1. Откройте требуемый макет на вкладке «Таблицы и Макеты»

- 2. На панели инструментов нажмите «Отправить в Excel». Выберите папку сохранения файла и его название. Нажмите «Сохранить».
- 3. При экспорте данных в Excel, PM.cost позволяет сохранить макет с учетом применяемых формул или экспортировать данные без формул.

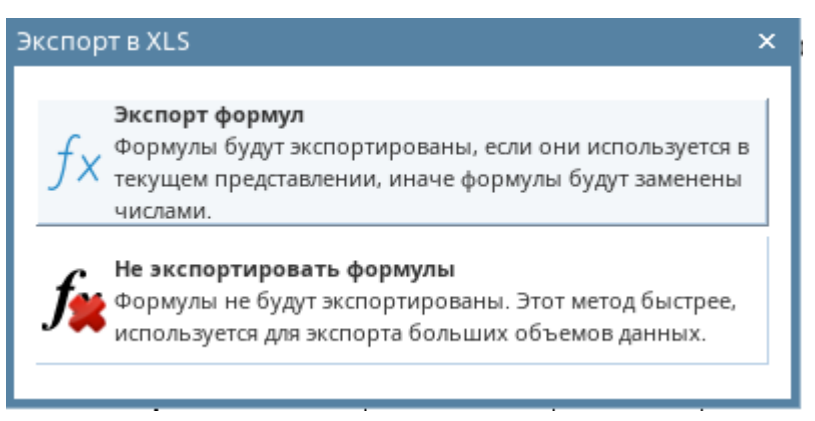

Рис. 67 Настройка экспорта данных в Excel